Guide Cisco public

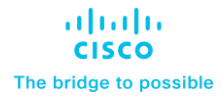

# Cisco Wireless Global Use AP Deployment Guide

# Cisco Wireless Global Use AP Overview

The Cisco Wireless CW917x series of Access Points is a Unified Hardware with a single product id, that can be deployed with a Cisco Catalyst 9800 Wireless LAN Controller or Meraki Cloud based deployments. The CW917x series Access Points can be deployed anywhere in the world just with the single product id (PID or SKU) and avoids the need to buy a region or country specific access point hardware based on regulatory domain.

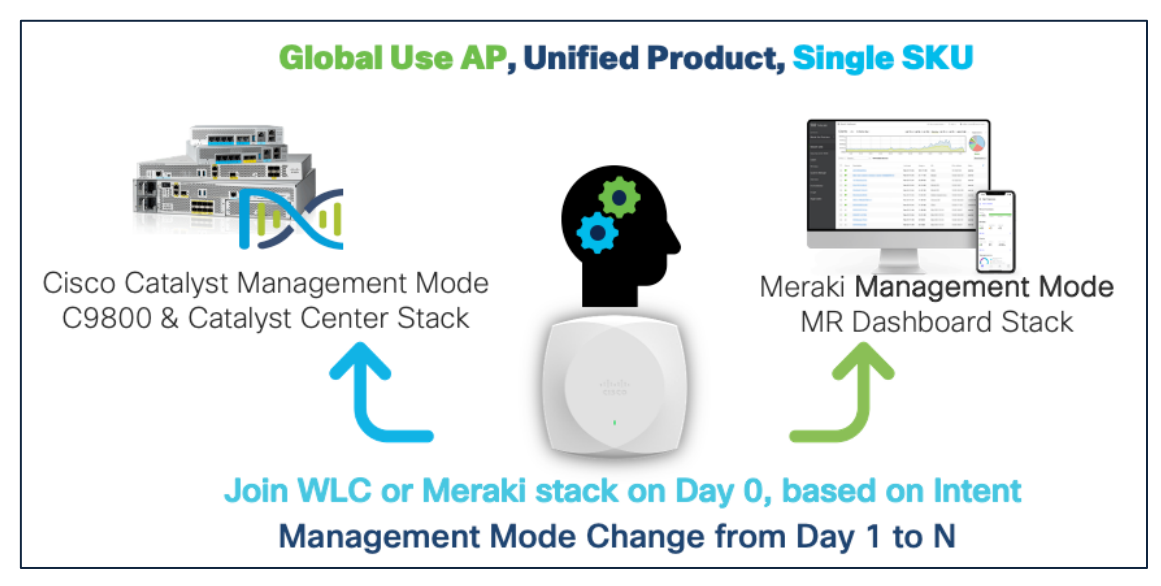

#### Figure 1. Global Use AP - Management Mode

The Global Use AP simplifies the Cisco Wireless AP portfolio, by

- 1. Decoupling the AP PID/SKU from which geography (regulatory domain) they can be used.
- 2. Decoupling AP PID/SKU from the boot mode; i.e WLC or Meraki based.

#### Examples of PID/SKU (in the past):

C9130AXI-B (where "-B" denotes for US use only)

CW9166I-MR (where -MR denotes it will boot in Meraki mode)Throughout this guide, you will learn how the CW9178I is a wireless powerhouse that can take your network to the next level.

**Note:** The journey of simplifying by reducing the number of regulatory domains, by combining many countries into -ROW SKU, and a common hardware, where Day 1 to N migration from one management mode to another was made possible with Cisco Wi-Fi 6E Access Points.

Having a Unified Product brings in many benefits:

- 1. **Simplified ordering** Customers and Partners do not have to worry about how or where the AP will be deployed.
- 2. **Simplified deployment** Planning and installation teams just plug in the Aps, Meraki Dashboard or WLC mode is auto detected. Dashboard can be used as PnP tool by partners.
- Simplified lifecycle Customers can freely move APs between WLC and Meraki mode. No need to call support. Simplified RMA and factory resets.

# Map of a Global Use AP's Journey

A fresh out of box Cisco Wireless CW917x AP, on Day 0, will try to determine if it has to connect to Meraki Dashboard or to a Catalyst 9800 WLC, by checking if it has a cloud connectivity and can reach a Meraki Network or else look for a Wireless LAN Controller in the local network through DHCP, DNS and L2 broadcast discovery mechanisms.

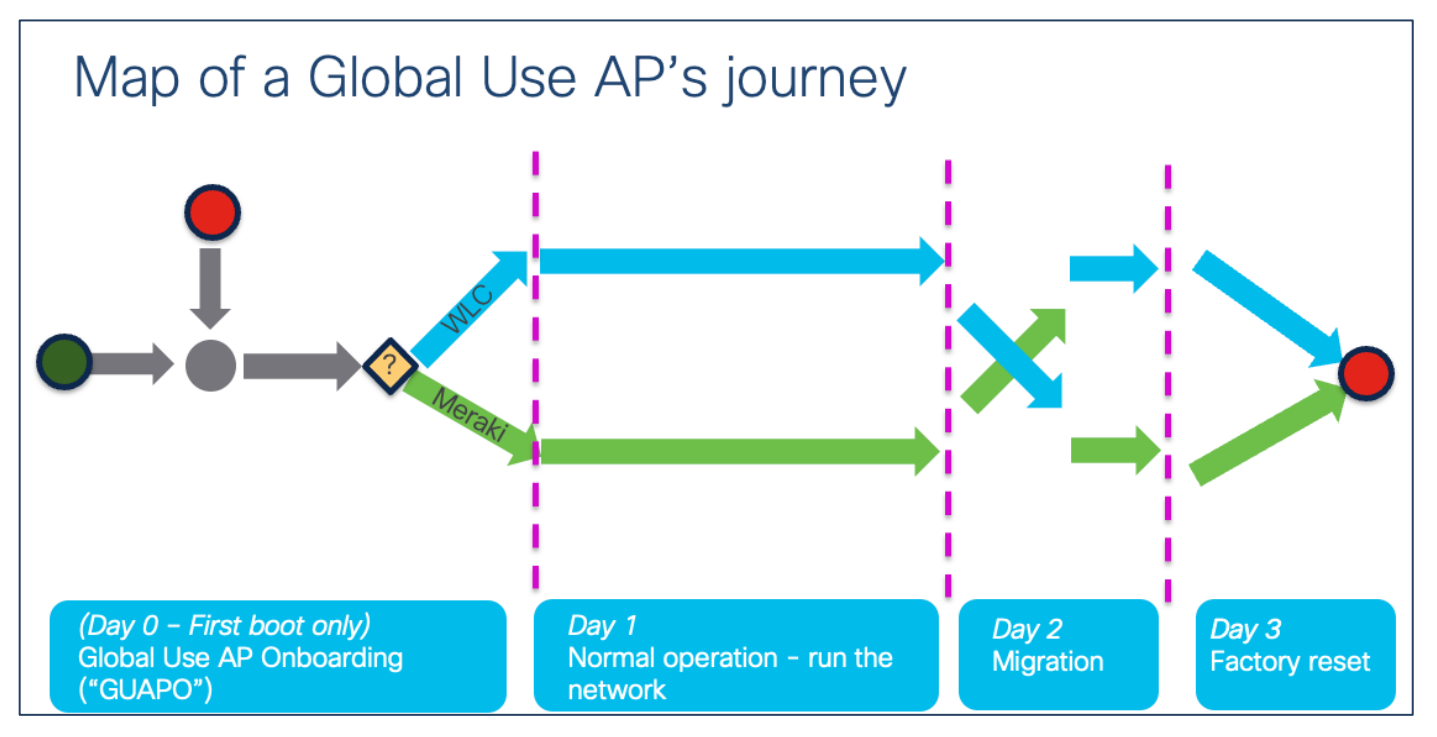

Figure 2. Global Use AP - Journey

Once the AP, based on initial discovery, determines the Management Mode, boots the corresponding firmware image and connects to Meraki Dashboard or a Catalyst 9800 controller and performs operations in that mode. The AP can be migrated from one management mode to another, easily, through a very simple workflow from a Catalyst 9800 WLC or Meraki Dashboard. The AP can be factory reset, back to Out of box, i.e Day 0 mode, at any time.

**Note**: When the Global Use AP connects to a Catalyst 9800 WLC, it has to determine the country in which it has to operate to adhere to local RF regulations. The Global Use AP can find the country it has to operate, in multiple ways.

- 1. The Cisco Wireless CW917x series Aps have a built in GPS/GNSS module, that can help to determine the geo location.
- 2. For APs, deep inside a floor, where it cannot have a clear skyview, it can learn it's country from a neighboring AP, which could be i) a legacy AP that is already connected to the same WLC or ii) another CW917x AP, which had obtained its location through GPS/GNSS, called the Anchor AP, by listening to the NDP messages that is transmitted over Air. This is called Proximity based discovery.
- 3. For Air gapped customers, where method 1 or 2, does not work, the CW917x Aps can be forced to obtain their country through a manual way of Regulatory Activation File, obtained from Meraki Dashboard and imported into Catalyst 9800 WLC.

All the methods are explained in detail in subsequent section of this document.

## **Customer Scenario 1 - Meraki Customer**

Here is an illustration of a customer, Mr. Miles, who is a Meraki Customer on how he onboards the CW917x series Global Use Aps.

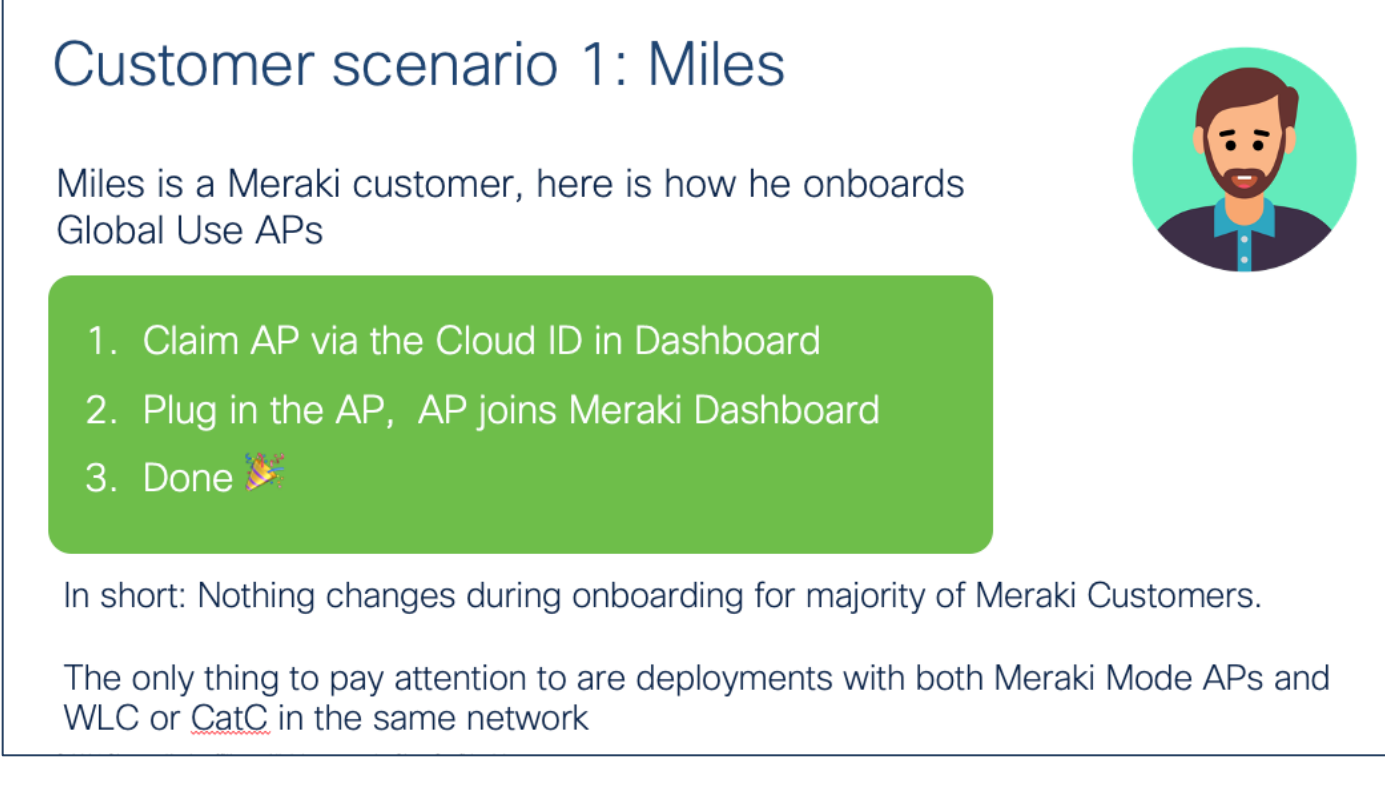

Figure 3. Global Use AP - Onboarding in a Cisco Meraki Deployment

The experience will be exactly same like today.

## **Customer Scenario 2 - Catalyst WLC Customer**

Here is an illustration of a customer, Ms. Catarina, who is a Catalyst WLC Customer on how she onboards the CW917x series Global Use Aps.

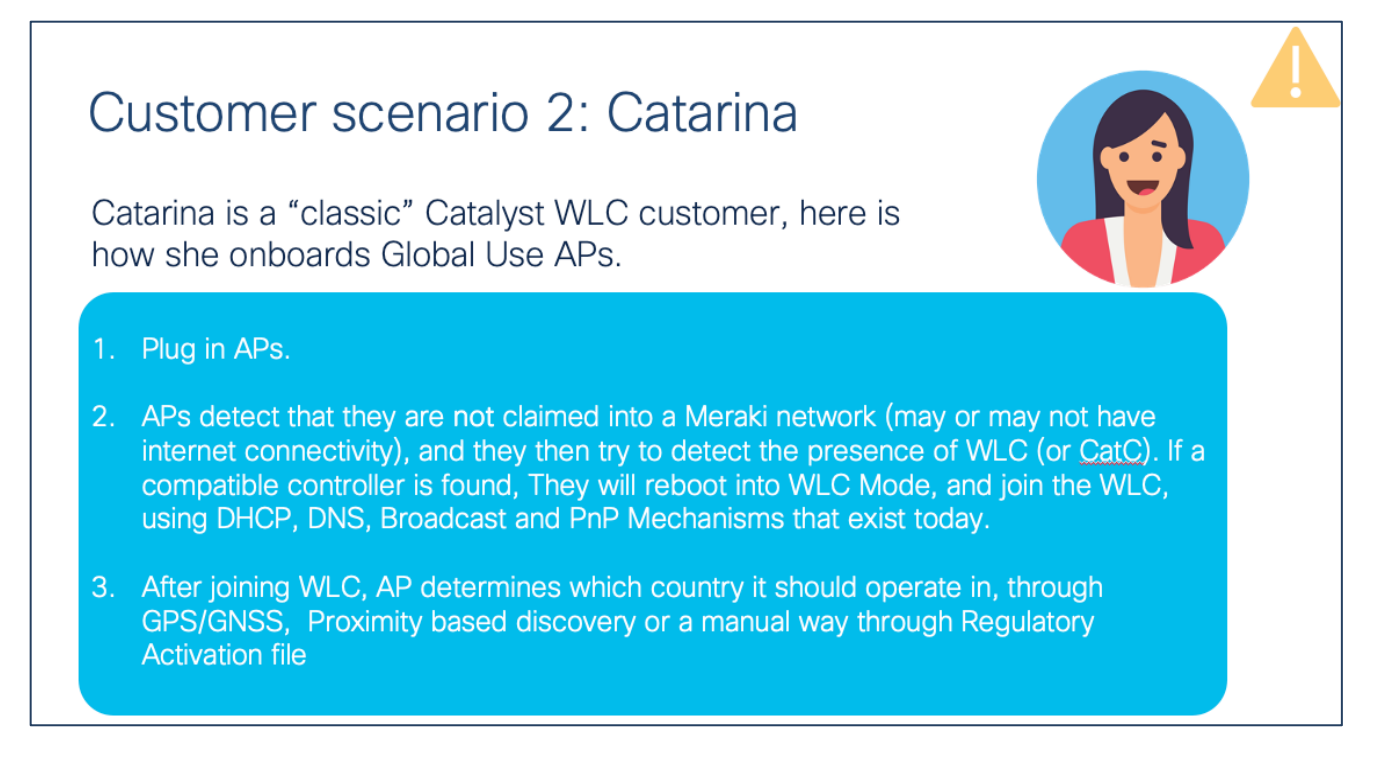

Figure 4. Global Use AP - Onboarding in a Cisco Catalyst Deployment

The experience will be mostly same, with a few additional configuration that may be needed, depending on the deployment.

# Cloud ID

Starting with CW917x series of APs, the "Meraki Serial Number" has been renamed to "Cloud ID". This change will reflect on the AP label, AP packaging, QR Code etc. The "Cloud ID" is used in the Meraki device claim workflow. In short, there is no functional change to how this is used in Meraki Dashboard.

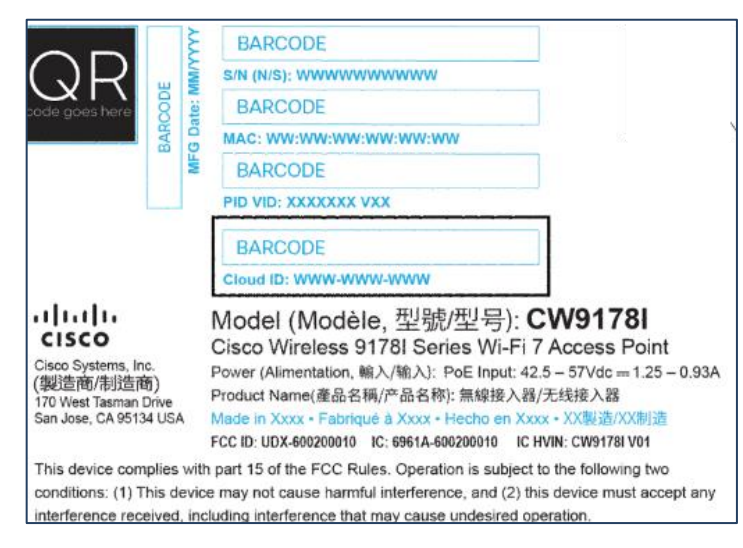

Figure 5. CW917x Product label with Cloud ID

# Day 0 Workflow: Technical Details and Configuration

This section walks through the workflow on how to onboard the CW917x Wi-Fi 7 Access Point to Meraki Dashboard and Catalyst 9800 Wireless LAN Controller.

## Intent: Onboard to Meraki Dashboard

If the intent is to onboard CW917x series APs to Meraki dashboard, please make sure

- 1) There is an internet connectivity from the CW917x AP to reach the Meraki cloud.
- 2) Devices are claimed in the Meraki Dashboard, either with Order number, Cloud ID or MAC Address.
- 3) There is no Catalyst 9800 Wireless LAN Controller running IOS-XE version 17.15.2 or later that is present in the same VLAN as the CW917x AP.
- 4) There are no DHCP, DNS (including wildcard entry), or PnP configurations that can lead the CW917x AP to a Catalyst 9800 Wireless LAN Controller.

Power on the CW917x series Aps through PoE or Power Injector. The Aps once boots up, will reach the Meraki Cloud and present itself in the Dashboard.

## Intent: Onboard to Catalyst Wireless LAN Controller

If the intent is to onboard CW917x series APs to Catalyst 9800 Wireless LAN Controller, there are couple of options:

**Option 1:** Where there is internet connectivity from the CW917x series APs and customer having a Meraki Dashboard account. Make the APs join the Meraki Dashboard and migrate the APs to WLC.

**Option 2:** Where there is no internet connectivity from the CW917x series APs. Employ discovery mechanisms like DHCP, DNS, Local status page (LSP), Broadcast (IPv4), Multicast (IPv6) or PnP to reach the Catalyst 9800 WLC.

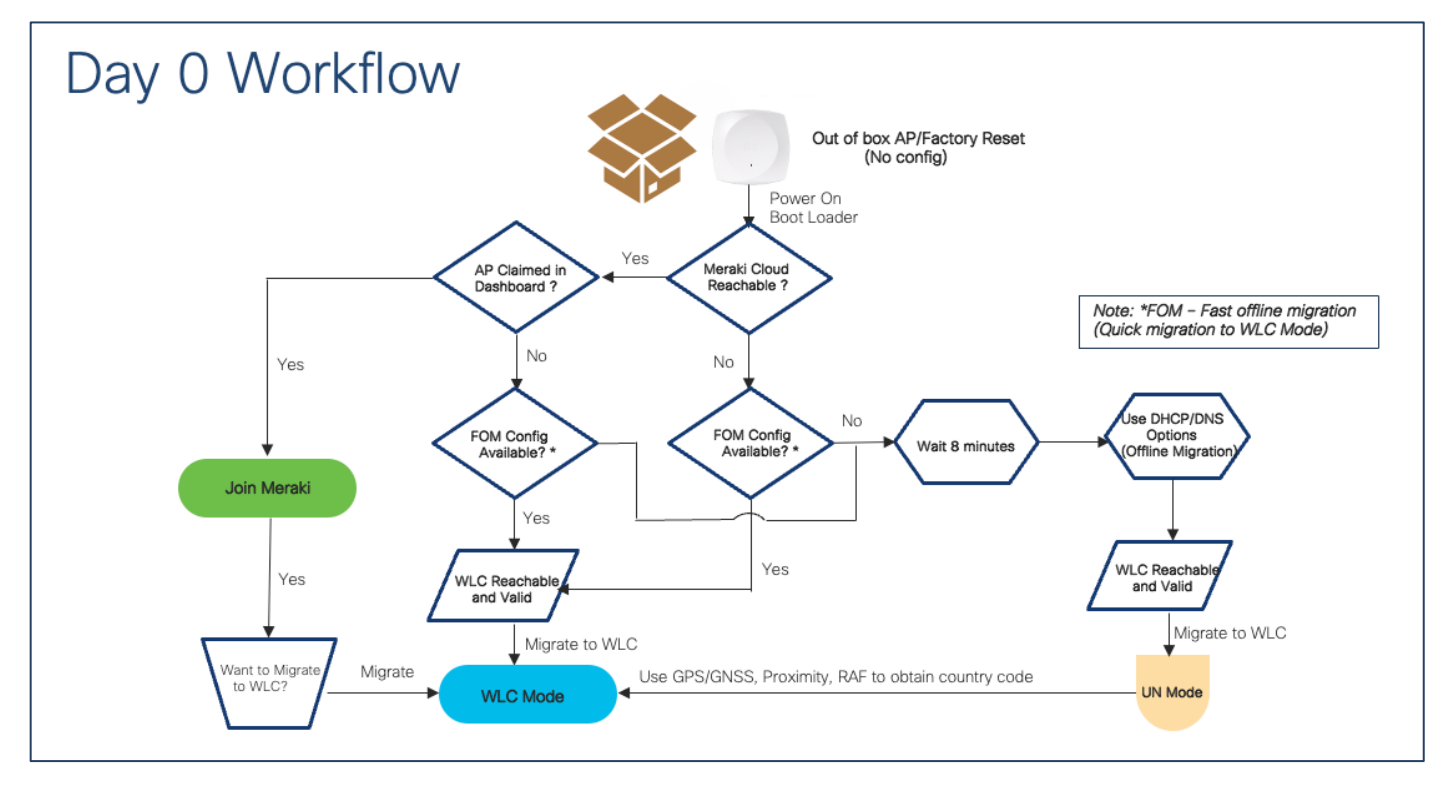

The following sections walk through the details of different options.

#### **Option 1: Migrate through Meraki Dashboard**

- 1. Add and claim the devices in a network in the Meraki Dashboard starting from Rel 31.1.5.1, either with Order number, Cloud ID or MAC Address.
- 2. Power on the CW917x series APs through PoE or Power Injector. Please allow few minutes for the AP to boot up and reach Meraki Cloud and present itself in the Dashboard.
- 3. Meraki dashboard determines where the APs are located and sets country code accordingly.

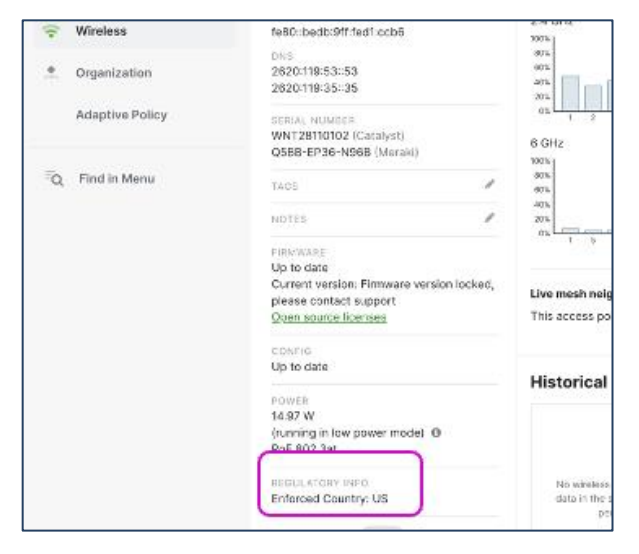

- Make sure Mesh is disabled on Network-wide → Configure → General → Device Configuration → Mesh.
   Note: Disabling Mesh is a requirement to migrate APs and it's enabled by default in all new networks.
- Make sure the configuration is up to date in the APs list before performing the migration in the next step. Reference: <u>https://documentation.meraki.com/General\_Administration/Cross-</u> <u>Platform\_Content/Monitoring\_Configuration\_Updates\_on\_Cisco\_Meraki\_Devices#MR\_Series\_Access\_</u> <u>Points</u>
- 6. Select the APs that you want to migrate and click on "Migrate to WLC".

| rerview | List                  | Health Ma          | p Connection log  | Timelina                   |     |      |                |                     |                              | ou nives po               |
|---------|-----------------------|--------------------|-------------------|----------------------------|-----|------|----------------|---------------------|------------------------------|---------------------------|
| 0 onw   | ecommendal            | tions from Network | 0 Outering        | ry by up to 40%. Run diagr | o   | 4 cm | tie -          |                     | O Missioners                 |                           |
| Q 50    | iaich<br>bert selecte | d Select al 5 fam  | + Fiters Sreat    | 5                          |     |      |                | Cencel Tag          | Move Remiers Mgr             | Download ~<br>ate to W1.0 |
|         | Status                | Name               | MAC address       | Connectivity (UTC-7)       | Met | tel  | Local P        | Pirmware version    |                              | Serie 🔘                   |
|         | 0                     | VT-dereo-unit      | c4:14:a2:d2:a2:40 |                            | CW  | 9170 | 172.17.1.172   | Firmware version to | cked, please contact support | asa                       |
|         | •                     | Aantivark          | c4:14:a2:d2:7f:80 |                            | MRS | 17   | 172.25.144.228 | MR31.1.4            |                              | QSE                       |
|         | 0                     | Lemur              | 64:14:a2:d2:b4:10 | -                          | MRS | 17   | 172.17.1.32    | MR 31.1.4           |                              | 058                       |
|         | •                     | Impaia             | c4:14:s2:d2:b1:96 |                            | MRS | 17   | 172.21.144.235 | MR31.1.4            |                              | astri                     |
|         |                       |                    |                   |                            |     |      |                |                     |                              | 1000                      |

7. Confirm the migration.

| cess F  | Point  | Last day              | ~                |                        |                 |                            | l                                                      | + Add access   |
|---------|--------|-----------------------|------------------|------------------------|-----------------|----------------------------|--------------------------------------------------------|----------------|
| rview   | List   | Health Ma             | p Connecti       | on log Timeline        |                 |                            |                                                        |                |
| Deser   |        | diana faran biabarada | I The Manual and |                        | Due discussion  |                            |                                                        |                |
| Recon   | nmenda | toons from Network    | Like Yours reduc | e latency by up to 40% | Run diagnostics | -                          | _                                                      |                |
| Offline | Mig    | rate 1 access p       | oint to WLC      | Management Mod         | le?             | A Migrate t                | o WLC O Repeaters                                      |                |
| _       |        |                       |                  |                        |                 | Migrating a<br>to reboot i | a device will send it a signal<br>n the WLC Management |                |
| 0.000   | De     | vice Name             | Model            | MAC                    | CloudID         | reboots, it                | will no longer be<br>to Meraki Dashboard               |                |
| Q Searc | VI     | -demo-unit            | CW9176I          | c4:14:a2:d2:a2:40      | Q5BB-EP36-N96B  |                            | Cancel Migrate                                         | Download       |
| 1 Iter  |        |                       |                  |                        |                 |                            | Move Remove                                            | Migrate to WLC |
|         |        |                       |                  |                        |                 | Cancel Migrat              | e 1 access point                                       | Serial r 🧔     |
|         | 0      | VT-demo-unit          | c4:14:a2:d2:     | a2:40                  | CW9176I         | 172.17.30.17               | Firmware version locked, please contact support        | rt Q5BB-I      |
|         | 0      | Aardvark              | c4:14:a2:d2:     | 7f:80                  | MR57            | 172.21.144.229             | MR 31.1.4                                              | Q5BB-I         |
|         | •      | Lemur                 | c4:14:a2:d2:     | b0:f0                  | MR57            | 172.17.1.32                | MR 31.1.4                                              | Q588-)         |
|         | ٥      | Impala                | c4:14:a2:d2:     | b1:90                  | MR57            | 172.21.144.239             | MR 31.1.4                                              | Q5BB-1         |
|         | 0      | Fox                   | 68:49:92:ff:     | a7:e0                  | MR56            | 172.21.144.232             | MR 31.1.4                                              | Q5BC-I         |

8. Once done, the Meraki dashboard will send an instruction to the Access Point to reboot in WLC Management Mode.

| ess l   | Poin | ts 🕒 Last day  | ~                   |               |                     |                |            | +                            | Add access po |
|---------|------|----------------|---------------------|---------------|---------------------|----------------|------------|------------------------------|---------------|
| view    | List | Health I       | Map Conne           | ction log Ti  | neline              |                |            |                              |               |
|         | _    |                |                     |               |                     |                |            |                              |               |
| Reco    | Mic  | rate 1 acces   | s point to WL       | C Manageme    | at Mode?            |                |            |                              |               |
|         | ring | i ate i acces  | s point to WE       | orialiagenie  | it houer            |                |            | 0.0                          |               |
| offline | •    | Migration succ | cessfully initiated |               |                     |                |            | URepeaters                   | 8             |
|         |      |                |                     |               |                     |                | Download ~ |                              |               |
| Q Searc | D    | vice Name      | Model               | MAC           | CloudID             | Cisco seria    | Inumber    |                              | Download ~    |
| 1 Iter  | V    | ſ-demo-unit    | CW9176I             | c4:14:a2:d2:a | 2:40 Q5BB-EP36-N96B | WNT28110       | 0102       | Move Remove Mig              | rate to WLC   |
|         |      |                |                     |               |                     |                | Close      |                              | Serial r 🛞    |
|         |      |                |                     |               |                     |                |            | cked, please contact support | Q5BB-E        |
|         | 0    | Aardvark       | c4:14:a2:d          | 2:7f:80       | MR57                | 172.21.144.229 | MR 31.1.4  |                              | Q5BB-H        |
|         | •    | Lemur          | c4:14:a2:d          | 2:b0:f0       | MR57                | 172.17.1.32    | MR 31.1.4  |                              | Q5BB-I        |
|         | 0    | Impala         | c4:14:a2:d          | 2:b1:90       | MR57                | 172.21.144.239 | MR 31.1.4  |                              | Q5BB-1        |
|         |      | P              | co. 10.02.6         | f107100       | MDER                | 173 31 144 333 | MD 21 1 4  |                              | OFRON         |

 When the AP reboots and boots up with WLC management mode firmware image, it will do a CAPWAP discovery of the controller through the traditional mechanism of DHCP(IPv4/IPv6), DNS(IPv4/IPv6), Broadcast (IPv4), Multicast (IPv6) and join the WLC.

| yst 9800-CL Wirel   | ess Co  | ontroller      |   |                 |   |                                  | W  | elcome admin  |   | * *            | <b>A</b>   | B          | • 3                 | 6 | 9 3                | Search AP    | s and Clien | ts C           | A Fe                     | edback y <sup>N</sup> ( |
|---------------------|---------|----------------|---|-----------------|---|----------------------------------|----|---------------|---|----------------|------------|------------|---------------------|---|--------------------|--------------|-------------|----------------|--------------------------|-------------------------|
| Monitoring - > Wire | ess∙>   | AP Statistics  |   |                 |   |                                  |    |               |   |                |            |            |                     |   |                    |              |             |                |                          |                         |
| General Join Sta    | tistics | AFC Statistics |   |                 |   |                                  |    |               |   |                |            |            |                     |   |                    |              |             |                |                          |                         |
| Total APs : 3       |         |                |   |                 |   |                                  |    |               |   |                |            |            |                     |   |                    | Tag : 0      | Country     | config<br>Code | ured APs<br>: 0 LSC Fall | back : 0                |
|                     |         |                |   |                 |   |                                  |    |               |   |                |            |            |                     | Λ | Multiple AF        | Ps can be co | onfigured a | t once         | from Bulk AP Pr          | ovisioning feature      |
| AP Name             | :       | AP Model       | : | Admin<br>Status | : | Up Time                          | :  | IP Address    | : | Ethernet MAC   |            | : :        | Operation<br>Status | : | Configur<br>Status | ation        | Country     | :              | Regulatory :<br>Domain   | AP Profile              |
| Kangaroo            | љ о₀°   | CW9178I        |   | ۲               |   | 22 days 15 hrs<br>59 mins 22 see | cs | 172.21.144.24 | 0 | c414.a26f.b400 | о <b>"</b> | ¢ 1        | Registered          |   | Healthy            |              | US          |                | -В                       | default-ap-prof         |
| 9163E-O1            | њ Ф°    | CW9163E-B      |   | ۲               |   | 38 days 2 hrs<br>mins 39 secs    | 1  | 172.16.1.163  |   | 6849.92ff.9810 |            | <b>F</b> 1 | Registered          |   | Healthy            |              | US          |                | -B                       | default-ap-prof         |
| APC414.A2D2.A240    | њ о°    | CW9176I        |   | ۲               |   | 0 days 0 hrs 6<br>mins 9 secs    |    | 172.17.30.17  |   | c414.a2d2.a24  | 0          | ¢ F        | Registered          |   | Healthy            |              | US          |                | -В                       | default-ap-prof         |
| R ≺ 1 >             | н       | 10 🗸           |   |                 |   |                                  |    |               |   |                |            |            |                     |   |                    |              |             |                | 1 - 3                    | of 3 items 💍            |
|                     |         |                |   |                 |   |                                  |    |               |   |                |            |            |                     |   |                    |              |             |                |                          |                         |

10. The country code is carried forward during migration. (*No need of any additional steps or configuration needed to configure the country*.)

#### **Option 2: Migrate without Dashboard.**

This is the scenario, when there is no internet connection and the intent is to make the CW917x APs join the Catalyst 9800 WLC. This method is termed as "Offline Migration" or "Fast Offline Migration",

Offline Migration uses traditional DHCP/DNS options, and require zero change on the existing network.

**Note:** For Offline Migration, the AP needs to wait for 8 minutes before it starts the migration to WLC mode.

Fast Offline Migration uses new DHCP/DNS options and will bypass the 8 minute wait timer.

**Note**: Without Fast Offline Migration, the CW917x AP will keep looking for cloud for 8 minutes. At the end of 8<sup>th</sup> minute, it will check and confirm the WLC presence with the IP address it obtained through DHCP and DNS through CAPWAP Discovery/Response, before it migrates to the WLC Management mode. The 8 minute window is only for the very first time (in Day 0 mode), when the AP is trying to discover a cloud or WLC. Any subsequent reboot of the AP, say for example an image upgrade scenario, does not involve a wait time. The users can opt to use Fast Offline Migration techniques, where the period of 8 minute is not acceptable for Day 0 discovery of WLC>

**Note**: The pre-requisite is to have a Catalyst 9800 WLC with IOS-XE version 17.15.2 software for CW9178I, CW9176I & D1 Access Points and the WLC should be network reachable from APs subnet.

The order of priority for migration is as follows:

- Fast Offline Migration
  - o DHCPv4
  - o DHCPv6
  - o DNSv4
  - o DNSv6
- Local Status Page
  - The AP can be manually migrated through the web interface a.k.a Local Status Page of the AP within the 8 minutes, when Fast Offline migration Options are not present.
- Offline Migration
  - o DHCPv4
  - o DHCPv6
  - o DNSv4
  - o DNSv6
  - Broadcast/Multicast Discovery

#### **Fast Offline Migration**

1) DHCPv4

The option 43 string for DHCPv4 Fast offline migration is as follows:

- F3 <size> <IP array> Mode=<1|2>, where Mode = 1  $\rightarrow$  Meraki and 2  $\rightarrow$  Catalyst
- Example String:

- f305ac10011802 ("normal" option 43 "f104ac100118" becomes "f305ac10011802")
  - Change type from f1 to f3
  - Change length from 04 to 05
  - Add the suboption at the end; 01 for Meraki, 02 for Catalyst
- IOS/IOS-XE configuration example for WLC discovery using DHCPv4:

```
ip dhcp pool vlan192
  network 192.168.200.0 255.255.255.0
  default-router 192.168.200.1
  option 43 hex 0bf305.ac10.0118.02
```

• Windows server configuration screenshot:

| ption Name            | Vendor                     | Value                                   |
|-----------------------|----------------------------|-----------------------------------------|
| 003 Router            | Standard                   | 100.1.0.1                               |
| 043 Vendor Specific I | nfo Standard               | f3 05 64 01 00 99 0                     |
| Scope Opt             | ions                       | ? ×                                     |
| General               | Advanced                   |                                         |
| Avalak                | le Optiona                 | Description A                           |
| 040                   | NIS Domain Name            | Name of Ne                              |
|                       | NIS Servers<br>NTP Servers | Addresses c                             |
|                       | Vendor Specific Info       | Embedded 🖌                              |
| < 1                   |                            | >                                       |
| - Data e              | nto.                       |                                         |
| Data                  | Boay                       | ASCI                                    |
| 000                   | F3 05 64 01 00 99 02       | 0.d                                     |
|                       |                            |                                         |
|                       |                            |                                         |
|                       |                            |                                         |
|                       |                            |                                         |
|                       |                            |                                         |
|                       |                            |                                         |
|                       |                            |                                         |
|                       |                            |                                         |
|                       |                            | Court I I have                          |
|                       | OK                         | All All All All All All All All All All |
|                       |                            |                                         |

**Note:** At least one IP in the IP array must be either ICMP or CAPWAP reachable. The AP will check for ping the WLC. If there is a response, the AP will migrate to WLC Management mode, else it will try a CAPWAP discovery.

#### 2) DHCPv6

The fast offline migration for DHCPv6 is Option 52 + Option 17

- Option 52 (standard): IPv6 array
- Add Option 17
  - Enterprise ID = 29671; SubCode =1; Size =1; Mode = <1|2>, where Mode = 1 → Meraki and Mode = 2 → Catalyst vendor-specific 29671
- IOS/IOS-XE configuration example for WLC discovery using DHCPv6:

```
ipv6 dhcp pool vlan20
```

address prefix 2001:DB8:20:20::/64 capwap-ac address 2001:DB8:20:20::50 vendor-specific 29671 suboption 1 hex 02

Windows server configuration steps:

Option 52:

| 00052 canwan ac | address      | Standard                             | 2001-DP9-100-10 | 0.50  |
|-----------------|--------------|--------------------------------------|-----------------|-------|
| ocore capwap ac | auuress      | Standard                             | 2001/080100.10  | A. 30 |
| Scope           | e Options    |                                      | ? ×             |       |
| Gene            | ral Advar    | rced                                 |                 |       |
| A               | vailable Opt | ions                                 | Description A   |       |
|                 | 00030 NI     | 6+ Domain Name List                  | Domain nan      |       |
|                 | 00031 SN     | TP Servers IPv6 Address List         | IPv6 Addrer     |       |
|                 | 00032 mil    | maton Herresh Time<br>wap ac-address | This option     |       |
| <               | 1            |                                      | >               |       |
| - 0             | ata entry    |                                      |                 |       |
|                 | New IPvi     | address                              |                 |       |
|                 |              |                                      | Add 1           |       |
|                 | -            | 12111                                |                 |       |
|                 | Current I    | V6 address:                          |                 |       |
|                 | 2001:D       | 38:100-100::50                       | Remove          |       |
|                 |              |                                      | Un              |       |
|                 |              |                                      |                 |       |
|                 |              |                                      | Down            |       |
|                 |              |                                      |                 |       |
|                 |              |                                      |                 |       |
|                 |              | OK                                   | incel //pply    |       |
|                 |              |                                      |                 |       |
|                 |              |                                      |                 |       |

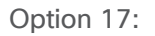

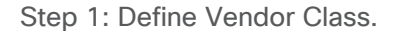

|                                                                                                    |                                                                                                    | <b>6</b> .             | <b>a</b> 1.1 |
|----------------------------------------------------------------------------------------------------|----------------------------------------------------------------------------------------------------|------------------------|--------------|
| H-CP<br>win-stellognin(9)<br>H-G<br>Address Pool<br>Address Pool<br>Address Pool<br>Policies<br>Policies<br>Properties<br>Help | Contents of DHCP Server<br>Contents of DHCP Server<br>Contents 0 Distribution<br>Server Options<br>Server Options | Status<br>** Active ** | Description  |

Step 2: Assign a name. Enter the value 29671 for Vendor ID. Enter the ASCII value "Cisco Wireless AP CW9178I" in the text box for CW9178I platform.

| DHCP<br>win-e8e3ognIn49<br>bPv4<br>Server Options<br>Scope [100.1.0.0] vlan100<br>Address Pool<br>Address Pool<br>Address Pool                                                                                                    | Contents o<br>Cope [J<br>Scope ]<br>Server C          | f DHCP Server<br>2001:db8:100:100:] vlan100<br>Options                                                                                                    | Status<br>** Active **                                        | Description |
|----------------------------------------------------------------------------------------------------|-------------------------------------------------------|----------------------------------------------------------------------------------------------------|---------------------------------------------------------------|-------------|
| Scope Options     Scope Options     Policies     Policies     Scope (2001:db8:100:100:] vlan100     Cope (2001:db8:100:100:] vlan100     Cope (2001:db8:100:100:] vlan100     Cope (2001:db8:100:100:] vlan100     Cope (2001:db8:100:100:] vlan100     Cope (2001:db8:100:100:] vlan100     Cope (2001:db8:100:100:] vlan100     Cope (2001:db8:100:100:] vlan100     Scope (2001:db8:100:100:] vlan100     Scope (200 | DHCP<br>Avait<br>Man<br>Meri<br>Meri<br>Cat,<br>cat < | Vendor Classes New Class Display name: Claco_3178 Description: Vendor ID (BANA): 29671 10: 0000 42 69 73 53 66 0000 52 65 6C 65 73 0010 52 04 3 57 39 0018 49 | ASC<br>20 57 59 Cisco V<br>73 20 41 reless<br>31 37 38 J<br>I | 7 ×<br>7 ×  |
| x >                                                                                                    | ٢                                                     |                                                                                                    | ОК                                                            | Cancel      |

Note: For CW9176I, please use the ASCII string "Cisco Wireless AP CW9176I".

For CW9176D1, please use the ASCII string "Cisco Wireless AP CW9176D1" Step 3: Step predefined options.

| File Action View Help                                                                                                    |                                                                               |                        |             |                                 |  |
|----------------------------------------------------------------------------------------------------|-------------------------------------------------------------------------------|------------------------|-------------|---------------------------------|--|
|                                                                                                    | 2 ¢                                                                           |                        |             |                                 |  |
| Pie     Action     View     Help       Pie     Action     View     Help       Pie     Action     View     Help       Pie     Sope     Options       Pie     Sope     Options       Pie     Peloids       Pie     Peloids       Pie     Peloids       Pie     Peloids       Pie     Peloids       Pie     Peloids       Pie     Peloids       Pie     Peloids       Pie     Peloids       Pie     Peloids       Pie     Peloids       Pie     Peloids       Pie     Peloids       Pier     Pier       Pier     Pier       Pier <t< th=""><th>Contents of DHCP Server<br/>Scope (2001-add 100:100) vlan100<br/>Server Options</th><th>Status<br/>** Active **</th><th>Description</th><th>Actions<br/>IPv6<br/>More Actions</th><th></th></t<> | Contents of DHCP Server<br>Scope (2001-add 100:100) vlan100<br>Server Options | Status<br>** Active ** | Description | Actions<br>IPv6<br>More Actions |  |
|                                                                                                    |                                                                               |                        |             |                                 |  |

Step 4: Enter the value "1" in the Code field.

| <b>(</b> | 2               | 0                                      | 🔒 🛛 🖬 📮 🔮                               | 1                        |          |           |              |             |
|----------|-----------------|----------------------------------------|-----------------------------------------|--------------------------|----------|-----------|--------------|-------------|
| DHC      | Prede           | fined Options                          | and Values for v6                       | ?                        | $\times$ |           | Status       | Description |
| ~        | Option          | dass:                                  | Cisco_9178                              |                          | •        | ] vlan100 | ** Active ** |             |
|          | Uption          | Option Type                            |                                         |                          | ? ×      | Ċ         |              |             |
| <        | Descr<br>– Valu | Class:<br>Name:<br>Data type:<br>Code: | Cisco_9178<br>[fast-conversion<br> Byte | ✓ Array<br>1             |          |           |              |             |
| ,        |                 | Description:                           |                                         | OK<br>Edit Array<br>K Ca | Cancel   |           |              |             |

Step 5: Under the scope options, select Configure options.

| DHCP                                                    |                           |          |                      | - 0               | × |
|---------------------------------------------------------|---------------------------|----------|----------------------|-------------------|---|
| File Action View Help                                   |                           |          |                      |                   |   |
| 🗢 🔿 🙍 🖬 🙆 🔂 📷 🧳                                         |                           |          |                      |                   |   |
| DHCP                                                    | Option Name               | Vendor   | Value                | Actions           |   |
| win-e8e3ognIn49                                         | 🗈 00052 capwap ac-address | Standard | 2001:DB8:100:100::50 | Scope Options     | • |
| Server Options                                          |                           |          |                      | Configure Options |   |
| <ul> <li>Scope [100.1.0.0] vlan100</li> </ul>           |                           |          |                      | View              |   |
| Address Pool                                            |                           |          |                      |                   |   |
| Address Leases                                          |                           |          |                      | Refresh           |   |
| Scope Options                                           |                           |          |                      | Export List       |   |
| Dolicies                                                |                           |          |                      | Help              |   |
| 2 Policies                                              |                           |          |                      |                   |   |
| > 17 Filters                                            |                           |          |                      |                   |   |
| <ul> <li>Scope [2001:db8:100:100::1 vlan100]</li> </ul> |                           |          |                      |                   |   |
| Address Leases                                          |                           |          |                      |                   |   |
| Exclusions                                              |                           |          |                      |                   |   |
| Reservations                                            |                           |          |                      |                   |   |
| Scope Options                                           |                           |          |                      |                   |   |
| Java options                                            |                           |          |                      |                   |   |
|                                                         |                           |          |                      |                   |   |
|                                                         |                           |          |                      |                   |   |
|                                                         |                           |          |                      |                   |   |
|                                                         |                           |          |                      |                   |   |

Step 6: Under the advanced tab, select the Vendor Class, created in Step 2.

| 20001040                                                                                                    | Option Name                                                                                                    | Vendor                                                                            |                 | Value                         | Actions                                 |
|----------------------------------------------------------------------------------------------------|----------------------------------------------------------------------------------------------------|-----------------------------------------------------------------------------------|-----------------|-------------------------------|-----------------------------------------|
| sognin49                                                                                                    | 00052 capwap ac-ad                                                                                                    | dress Standard                                                                    |                 | 2001:DB8:100:100::50          | Scope Options                           |
| Server Options                                                                                                    | Scope Options                                                                                                    |                                                                                   | ? ×             |                               | More Actions                            |
| Scope [100.1.0.0] vlan100                                                                                                    | General Advanced                                                                                                    |                                                                                   |                 |                               |                                         |
| Address Leases                                                                                                    | Vendor class: 45                                                                                                    | DHCP Standard Options                                                             | •               |                               |                                         |
| Reservations                                                                                                    | User class:                                                                                                    | Default User Class                                                                | *               |                               |                                         |
| Policies                                                                                                    | Available Options                                                                                                    |                                                                                   | Description A   |                               |                                         |
| Policies                                                                                                    | 00021 SIP Server Dom                                                                                                    | iain Name List<br>6 Address List                                                  | IPv6 addres     |                               |                                         |
| liters                                                                                                    |                                                                                                    | Nama Canuar IDuC Addesa                                                           | n IDuc Addan. ♥ |                               |                                         |
| Scope [2001:db8:100:100::] vlan1                                                                                                    | Data entry                                                                                                    |                                                                                   |                 |                               |                                         |
| Address Leases                                                                                                    | New value:                                                                                                    |                                                                                   |                 |                               |                                         |
| Reservations                                                                                                    |                                                                                                    |                                                                                   | Add             |                               |                                         |
| Scope Options                                                                                                    | Current Values:                                                                                                    |                                                                                   |                 |                               |                                         |
| Server options                                                                                                    |                                                                                                    |                                                                                   | Remove          |                               |                                         |
|                                                                                                    |                                                                                                    |                                                                                   | Up              |                               |                                         |
|                                                                                                    |                                                                                                    |                                                                                   |                 |                               |                                         |
|                                                                                                    |                                                                                                    |                                                                                   | Down            |                               |                                         |
|                                                                                                    |                                                                                                    |                                                                                   |                 |                               |                                         |
|                                                                                                    |                                                                                                    | OK Can                                                                            | cel Apply       |                               |                                         |
|                                                                                                    |                                                                                                    |                                                                                   |                 |                               |                                         |
| on View Help                                                                                                    | Oction Name ^                                                                                                    | Vender                                                                            |                 | Volue                         | Actions                                 |
| on View Help                                                                                                    | Option Name ^                                                                                                    | Vendor<br>ddaer Standard                                                          |                 | Value<br>2001-D28-100-100-50  | Actions                                 |
| on View Help                                                                                                    | Option Name ^<br>E: 00052 capwap ac-a<br>Scope Options                                                                                                    | Vendor<br>ddress Standard                                                         |                 | Value<br>2001;DB8:100:100:50  | Actions<br>Scope Options<br>More Action |
| on View Help<br>2017 @ @ @ 2017 @<br>e3ognIn49<br>4<br>Server Options<br>Scope (100.1.0.0) vian100                                                                                                    | Option Name<br>El 00052 capwap ac-a<br>Scope Options                                                                                                    | Vendor<br>ddress Standard                                                         | × 1             | Value<br>2001:DB8:100:100:50  | Actions<br>Scope Options<br>More Action |
| on View Help<br>elogaln49<br>4<br>Server Options<br>Scope [100.1.0.0] vlan100<br>Address Pool                                                                                                    | Option Name<br>© 0052 capwap ac-a<br>Scope Options<br>General Advanced<br>Vendor class:                                                                                                    | ddress Standard                                                                   | ? ×             | Value<br>2001:DB8:100:100:50  | Actions<br>Scope Options<br>More Action |
| on View Help<br>e3ognin49<br>4<br>Server Options<br>Scope [100.10.0] vian100<br>Address Leases<br>Address Leases<br>Beservations                                                                                                    | Option Name<br>Doption Name<br>Doption Name<br>Doption Name<br>Scope Options<br>General Advanced<br>Vendor class:<br>User class:                                                                                                    | Vendor<br>ddress Standard                                                         | × 5             | Value<br>2001:D88:100:100:50  | Actions<br>Scope Options<br>More Action |
| on View Help<br>e3ognin49<br>4<br>Server Options<br>Scope [100.10.0] vian100<br>Address Leases<br>Reservations<br>Scope Options<br>Scope Options                                                                                                    | Option Name<br>Dotton Name<br>Option Name<br>Dotton Name<br>Scope Options<br>General Advanced<br>Vendor class:<br>User class:<br>User class:<br>Marchel Destrone<br>Marchel Destrone<br>Marchel Dest                                                                                     | Vendor<br>ddress Standard<br>Ceico_9178<br>Default User Class                     | 7 ×             | Value<br>2001:D88:100:100::50 | Actions<br>Scope Options<br>More Action |
| an View Help<br>Comparison of the second second secon | Option Name<br>Dottion Name<br>Dottion Name<br>Dottion Name<br>Scope Options<br>General Advanced<br>Vendor class:<br>User class:<br>Available Options<br>Otto T fact conventio                                                                                                    | Vendor<br>ddress Standard<br>Cesco 9178<br>Default User Class<br>Description      | × 5             | Value<br>2001:DB8:100:100:50  | Actions<br>Scope Options<br>More Action |
| an View Help<br>Comparison of the second second secon | Option Name ^<br>[1] 00052 capwap ac-a<br>Scope Options<br>General Avanced<br>Vendor class:<br>User class:<br>Verdas:<br>Verdas:<br>00001 fait-convention                                                                                                    | Vendor<br>ddress Standard<br>Cecc. 9178<br>Default User Class<br>Description<br>n | × •             | Value<br>2001:DB8:100:100:50  | Actions<br>Scope Options<br>More Action |
| on View Help<br>Comparison of the server Options<br>Scope [100.1.0.0] vlan100<br>(Address Pool<br>Address Leases<br>Reservations<br>Scope Options<br>Policies<br>Filters<br>6                                                                                                    | Option Name ^<br>[E] 00052 capwap ac-a<br>Scope Options<br>General Advanced<br>Vendor class:<br>User class:<br>Available Options<br>000011 fast convension<br>C<br>Data sets:                                                                                                    | Vendor<br>ddress Standard<br>Cisco 9178<br>Defaut User Class<br>Description<br>n  | ? ×             | Value<br>2001:DB8:100:100:50  | Actions<br>Scope Options<br>More Action |
| an View Help<br>Comparison of the second second secon | Option Name<br>Dotton Name<br>Dotton Name<br>Dotton Name<br>Dotton Name<br>Dotton Name<br>Data enty<br>Data enty                                                                                                    | Vendor<br>Standard<br>Default User Class<br>Description                           | ? X             | Value<br>2001:DB8:100:100:50  | Actions<br>Scope Options<br>More Action |
| an View Help<br>Eloganin49<br>4<br>Server Options<br>Scope (100.1.0.0) vlan100<br>Address Deale<br>Address Deale<br>Address Deale<br>Scope Options<br>Policies<br>Policies<br>Policies<br>Policies<br>Scope [2001:db8:100:100:] vlan1<br>Address Leases<br>Exclusions                                                                                                    | Option Name<br>Doption Name<br>Option Name<br>Composition<br>Scope Options<br>General Advanced<br>Vendor class:<br>Available Options<br>Available Options<br>Option Name<br>Vendor class:<br>Available Options<br>Dotto entry<br>Data entry                                                                                                    | Vendor<br>Standard<br>Cisco_9178<br>Default User Class<br>Description             | ? ×             | Value<br>2001:DB8:100:100:50  | Actions<br>Scope Options<br>More Action |
| on View Help<br>eloganin49<br>4<br>Server Options<br>Scope [100.1.0.0] vian100<br>Address Leases<br>Reservations<br>Scope Options<br>Policies<br>Policies<br>Policies<br>Policies<br>Filters<br>Scope [2001:db8:100:100:] vian1<br>Address Leases<br>Exclusions<br>Scope (2001:db8:100:100:] vian1<br>Address Leases<br>Exclusions<br>Reservations<br>Reservations                                                                                                    | Option Name<br>Doption Name<br>Doption Name<br>Cope Options<br>General Advanced<br>Vendor class:<br>User class:<br>Vendor class:<br>Vendor class:<br>Vendor class:<br>Vendor class:<br>Doption Name<br>Available Options<br>Cope Option Name<br>Doption Name<br>Participation<br>Cope Option Name<br>Participation<br>Cope Option<br>Cope Option<br>Cope Option<br>Coption                            | Vendor<br>Standard<br>Cisco_9178<br>Default User Class<br>Description             | ><br>><br>>     | Value<br>2001:DB8:100:100:50  | Actions<br>Scope Options<br>More Action |
| an View Help<br>Comparison of the second second secon | Option Name<br>Doption Name<br>Doption Name<br>Composition<br>Composition<br>Com | Vendor<br>Standard<br>Oraco_9178<br>Default User Class<br>Description<br>n        | × 5             | Value<br>2001:DB8:100:100:50  | Actions<br>Scope Options<br>More Action |
| an View Help<br>Comparison of the server options<br>Scope (100.10.0) vlan100<br>Address Pool<br>Scope Options<br>Scope Options<br>Policies<br>Filters<br>Scope (2001:db8:100:100:] vlan1<br>Address Leases<br>Scope Options<br>Scope Options<br>Scope Options<br>Scope Options<br>Scope Options<br>Scope Options<br>Server Options                                                                                                    | Option Name                                                                                                    | Vendor<br>ddress Standard                                                         | 7 ×             | Value<br>2001:DB8:100:100:50  | Actions<br>Scope Options<br>More Action |
| an View Help<br>Construction of the server options<br>Scope [100.1.0.0] vlan100<br>Address Pool<br>Address Leases<br>Scope Options<br>Scope Options<br>Policies<br>Filters<br>Scope [2001:db8:100:100:] vlan1<br>Cope [2001:db8:100:100:] vlan1<br>Address Leases<br>Policies<br>Filters<br>Scope [2001:db8:100:100:] vlan1<br>Cope Leases<br>Reservations<br>Scope Options<br>Server Options                                                                                                    | Option Name ^<br>[2] 00052 capwap ac-a<br>Scope Options<br>General Advanced<br>Vendor class:<br>User class:<br>Available Options<br>00001 fast-convensio<br><<br>Data entry                                                                                                    | Vendor<br>ddress Standard<br>Caco_9178<br>Default User Class<br>Description<br>n  | ? ×             | Value<br>2001:DB8:100:100:50  | Actions<br>Scope Options<br>More Action |
| an View Help<br>Comparison of the second second secon | Option Name<br>Deption Name<br>Construction of the second second se                                                                                                    | Vendor<br>Iddress Standard                                                        | ? X             | Value<br>2001:DB8:100:100:50  | Actions<br>Scope Options<br>More Action |
| on View Help<br>Commentation of the second second sec | Option Name<br>Dots capwap ac-a<br>Scope Options<br>General Advanced<br>Vendor class:<br>Available Options<br>Out 1 fast conversio<br>Cata entry<br>Data entry                                                                                                    | Vendor<br>Iddress Standard<br>Ceco_9178<br>Default User Class<br>Description<br>n | ? X             | Value<br>2001:D88:100:100:50  | Actions<br>Scope Options<br>More Action |
| an View Help<br>Commentation of the server Options<br>Scope (100.10.0) vlan100<br>Address Pool<br>Address Leases<br>Scope Options<br>Policies<br>Filters<br>Scope (2001:db8:100:100:] vlan1<br>Address Leases<br>Scope (2001:db8:100:100:] vlan1<br>Address Leases<br>Exclusions<br>Scope Options<br>Scope Options<br>Scope Options<br>Scope Options<br>Scope Options<br>Scope Options                                                                                                    | Option Name       [E] 0052 capwap ac-a       Scope Options       General Advanced       Vendor class:       User class:       Available Options       00001 fast convention          Data entry                                                                                                    | Vendor<br>ddress Standard                                                         | ? X             | Value<br>2001:DB8:100:100:50  | Actions<br>Scope Options<br>More Action |
| an View Help<br>Comparison of the series of the series of th | Option Name<br>Dotton Name<br>Course Options<br>General Advanced<br>Vendor class:<br>Available Options<br>Out of fast convenion<br>Course of the options<br>Out of the options<br>Course of the options<br>Course of the options<br>Cours                                                                                                    | Vendor<br>Iddress Standard                                                        | ? X             | Value<br>2001:DB8:100:100::50 | Actions<br>Scope Options<br>More Action |

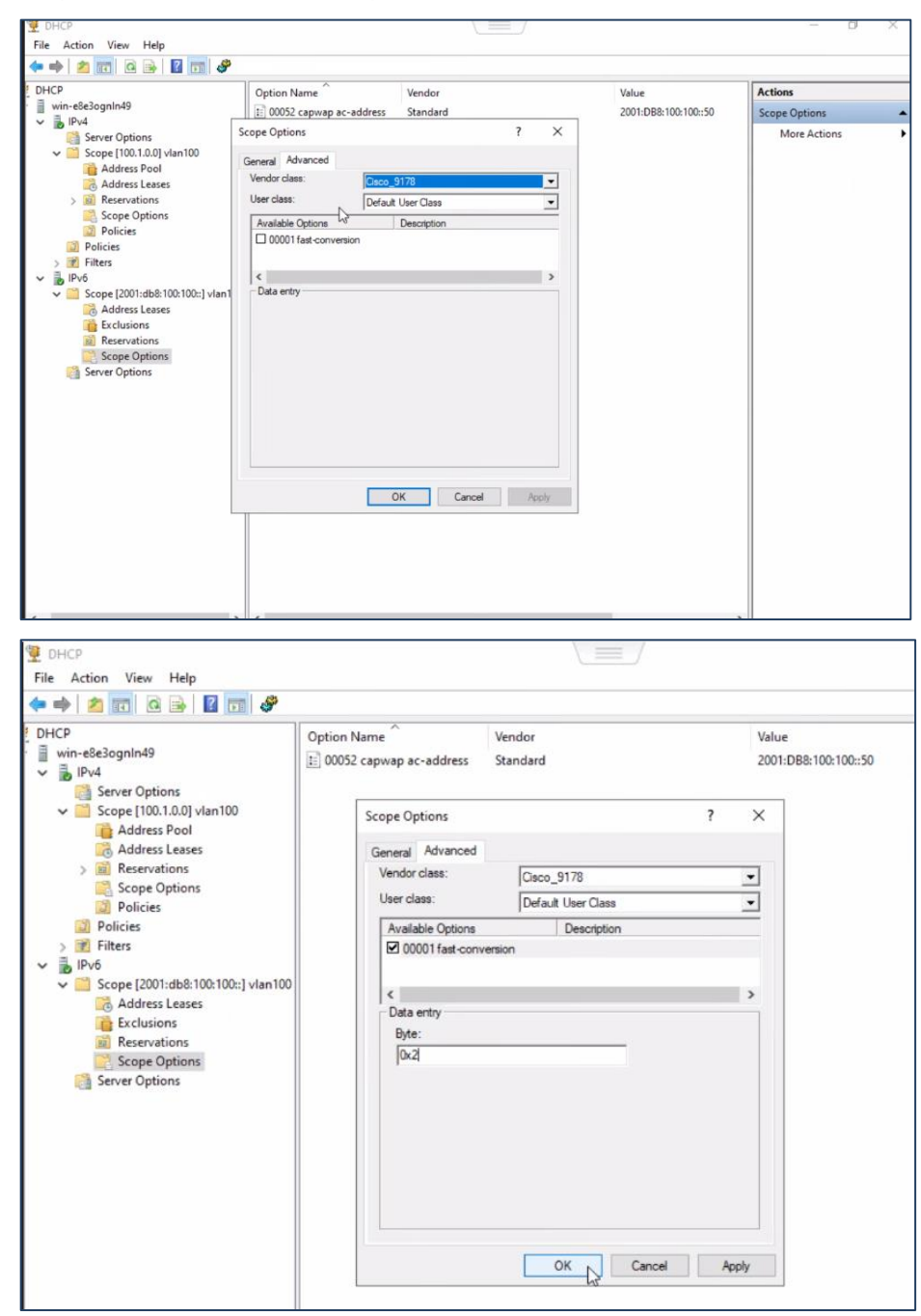

Step 7: Select the available options, and enter the value 0x2

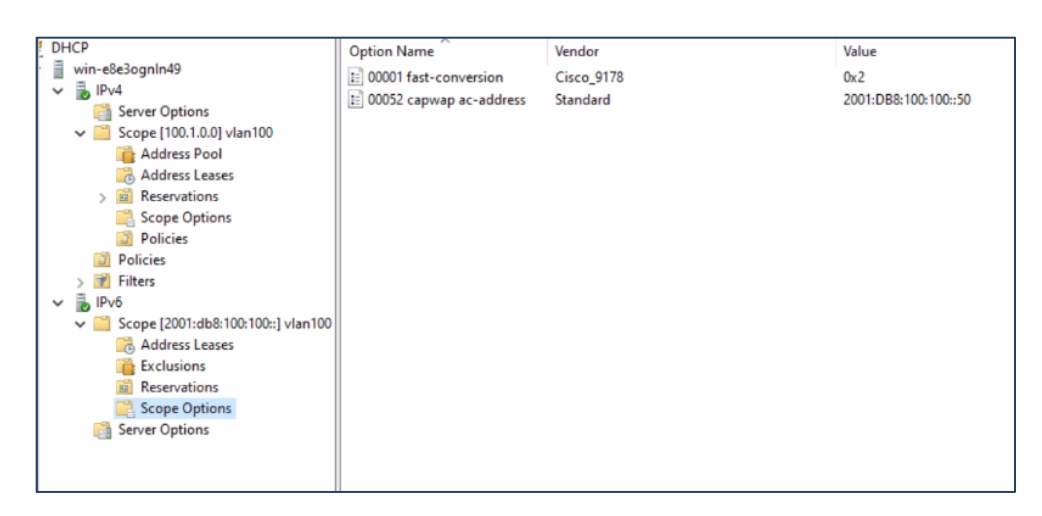

**Note**: At least one IP in the IP array must be either ICMP or CAPWAP reachable. The AP will check to ping the WLC. If there is a response, the AP will migrate to WLC Management mode, else it will try a CAPWAP discovery.

**Note**: When both IPv4 and IPv6 (stateful) are present in dual stack, configure migration options in v4.

**Note**: When only IPv6 (stateful) is present, then only Fast Offline migration is supported (Option 17+52)

3) DNSv4/v6

#### The fast offline migration string for DNS for both v4 and v6 :

- Add the DNS entry (A record) cisco-automigrate.<domain> in the DNS server.
- The AP checks for the presence of DNS entry (AAAA record): ciscoautomigrate.<domain>
  - If the dns entry resolves, THEN, ping IP returned from DNS. If ping success, then immediately migrate AP to WLC mode If ping fails, try CAPWAP discovery
- Windows server screenshots:

IPv4

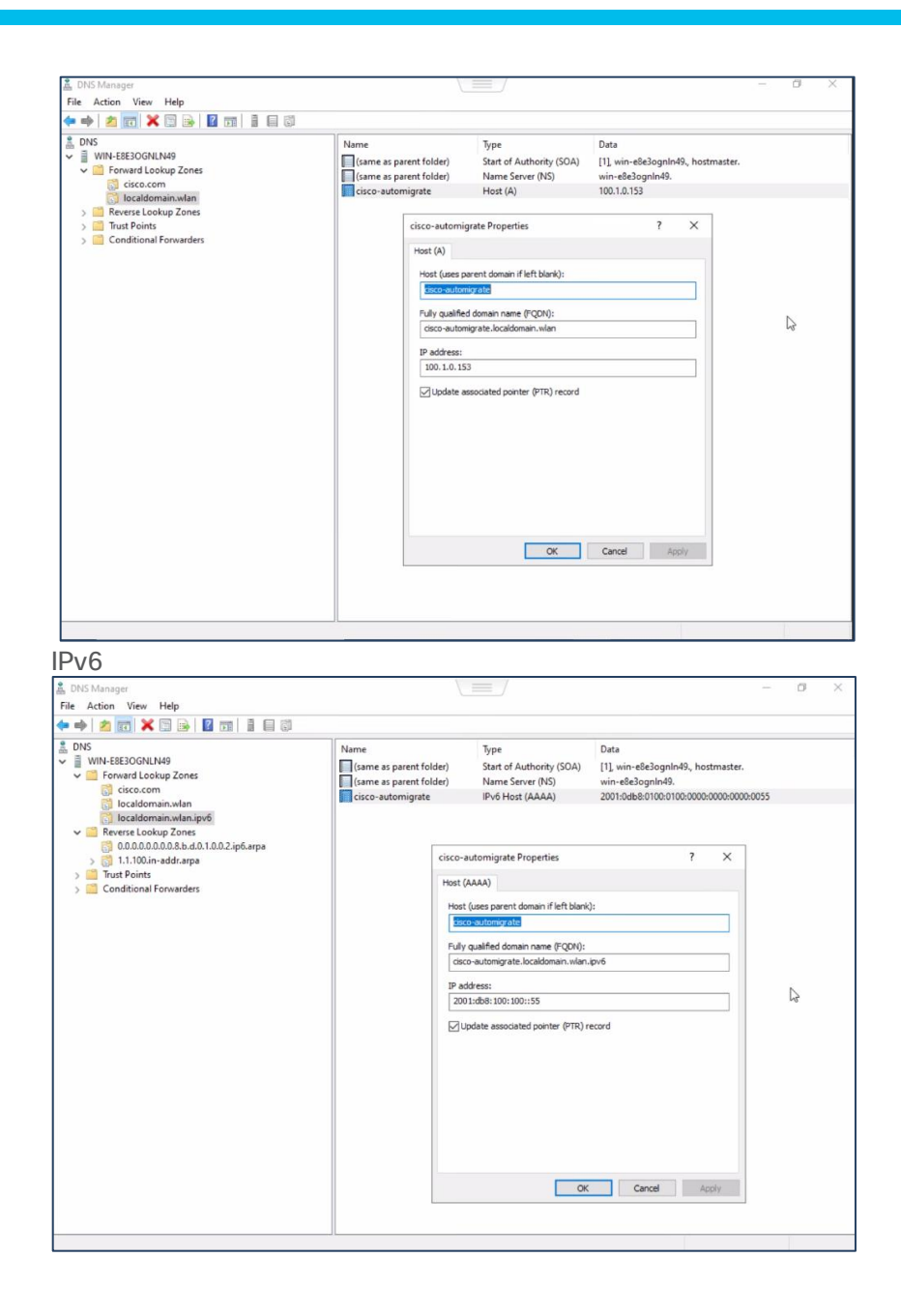

#### Local Status Page

The CW917x series APs have a local status page that can be accessed to migrate the AP to WLC Management mode, when in Day 0 mode, during the 8 minute discovery period. Please refer to the document <a href="https://documentation.meraki.com/General Administration/Tools and Troubleshooting/Using the Cisco Meraki Device Local Status Page">https://documentation.meraki.com/General Administration/Tools and Troubleshooting/Using the Cisco Meraki Device Local Status Page</a> on how to access the Local Status Page.

From the Local Status Page, click on Migrate to WLC Management mode. This will trigger a reload of the AP, boot with WLC Management Mode firmware and proceed to discover WLCs.

| ← → C A Not Secure ap.meraki.com///configure                    |                                                                                                    |                                                                 | * | 2 m e m s                          | D   O Paured        | New Chrome available |
|-----------------------------------------------------------------|----------------------------------------------------------------------------------------------------|-----------------------------------------------------------------|---|------------------------------------|---------------------|----------------------|
|                                                                 |                                                                                                    |                                                                 |   |                                    | J   • • • • • • • • |                      |
| disco Meraki                                                    |                                                                                                    |                                                                 |   | Configure                          |                     |                      |
| Healthy<br>Healthy<br>This access point is functioning normally | Site survey<br>In site survey mode, the AP will<br>dout "Net mode? I benefit<br>Europy mode? I benefit<br>HTTP Connect Proxy<br>We a proxy Prom<br>IP Address I benefit<br>Port Port<br>Gave<br>Mgrate to WLC Mana<br>Mgrate to WLC Management<br>Mgrate to WLC Management<br>Download support d<br>Download support d<br>Download support d<br>Download support d<br>Download support d | always broadcast the gene 55<br>build big offern a site survey. |   | s and will not chuck for corr<br>a |                     |                      |

Figure 6. AP Migration to WLC Management Mode using Local Status Page in Cisco Meraki

#### **Offline Migration**

Once the 8 minute discovery window (to reach Meraki Cloud, Fast-Offline Migration and migration through Local status page) is over, the AP will resort to traditional discovery mechanisms of DHCP, DNS and Broadcast/Multicast.

The existing configuration used for CAPWAP discovery mechanisms in the Wireless LAN Controller deployments are very much applicable.

**Note:** The DHCPv4 option 43 with type f2 used for EWC deployments can be used. However, the recommendation is to use standard option 43 values.

Example:

```
option 43 hex f205.c0a8.0a05.01
```

## **Onboarding through PnP Server**

Deployments that employ PnP (Plug-N-Play) server to stage parameters to an access point, is supported as well, with CW917x Access Points in the Day 0 workflow. Onboarding through PnP Server is supported only in Offline Migration and is not supported in the Fast Offline Migration method.

Example configuration of DHCP scope with Option 43 for PnP.

```
ip dhcp pool vlan192
network 192.168.200.0 255.255.255.0
default-router 192.168.200.1
option 43 ascii 5A1D;B2;K4;|192.168.200.5;J8
```

## **Preventing False Migration**

There are few steps put in place to prevent accidental migration.

1. At least one IP in the IP Address array returned by DHCP option or the IP address of the resolved DNS entry should be CAPWAP reachable, which will trigger the bootloader to boot up the WLC Management

mode firmware image for AP join. The CAPWAP response includes the WLC version image, which will be compared by the CW917x AP, to be a valid image, where it can join the WLC. This is done to prevent accidental migration, because of a response from a WLC, that's not intended.

If the DNS entry cisco-do-not-automigrate.
 domain> resolves to an IP address, then AP won't migrate to WLC mode.

**Note**: The above method is valid only if DNS method is configured. It's not valid when other methods like DHCP and L2 discovery is present.

 End user control through CLI. The end user can configure the CLI to prevent WLC to respond to Day 0 CAPWAP discovery requests by the CW917x APs. This way the end user can fine tune its config based on its own deployment specificities.

Configuration is done in AP Join Profile.

To "not respond" to CAPWAP Discovery:

```
C9800-L(config)#ap profile onboarding-prof
C9800-L(config-ap-profile)#no capwap-discovery onboarding
C9800-L(config-ap-profile)#exit
C9800-L(config)#
```

#### To "respond" to CAPWAP Discovery:

```
C9800-L(config)#ap profile onboarding-prof
```

C9800-L(config-ap-profile)#capwap-discovery ?

onboarding Configure CAPWAP onboarding related parameters

private Include private IP in CAPWAP Discovery Response

```
public Include public IP in CAPWAP Discovery Response
```

C9800-L(config-ap-profile)#capwap-discovery onboarding ?

all Configure automatic CAPWAP onboarding from Meraki based on both unicast and broadcast discovery request unicast Configure automatic CAPWAP onboarding from Meraki based on unicast

discovery request only

By default WLC will accept only unicast request for onboarding.

**Note:** If the CW917x APs have to be in the same subnet as the WLC and use Broadcast (IPv4) or Multicast (IPv6) for discovery, then capwap-discovery onboarding should be set to "all". Otherwise the WLC will not respond to Broadcast/Multicast discovery requests.

## **Troubleshooting Day 0 Onboarding**

When the CW917x series AP is in Day 0 mode, the console will print the output shown below as a result to any input followed by a character return.

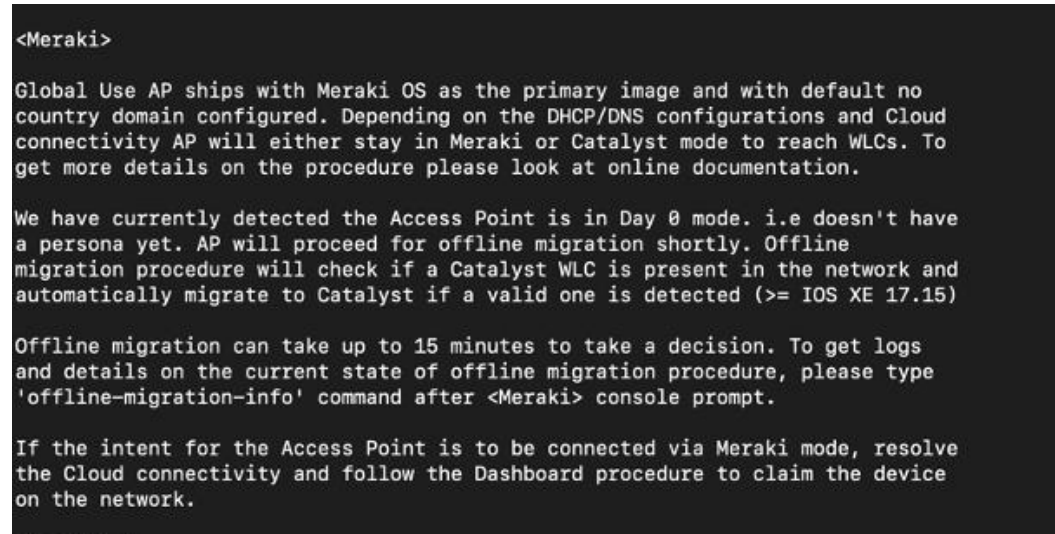

#### <Meraki>

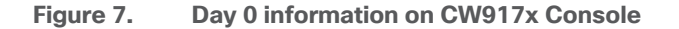

Type the command "offline-migration-info" on the <Meraki> prompt to get the details on the Day 0 onboarding process.

| [2024_10_04 17:40:28 755] [offline_migration] no migration & not claimed -> restart detection              |
|----------------------------------------------------------------------------------------------------|
| [ 2024-10-B4 17-10-207700] [online migration detection                                                     |
| [2024-10-04 17:41:33.957] [fast-off]ine-migration-delay] forcing DHCPv6 INFORMATION REQUEST                |
| [2024-10-04 17:41:38 973] [fast-off]ine-migration[[v4] on fast off]ine-migration by DHD                    |
| [2024-10-04 17:41:38.973] [fast-offline-migration][v6] on fast offline migration by DHCP                   |
| [2024-10-04 17:41:38.973] [fast-offline-migration][v4] missing DNS config (server and/or domain)           |
| 2024-10-04 17:41:38.973] [fast-offline-migration][v6] missing DNS config (server and/or domain)            |
| [2024-10-04 17:41:38.973] [fast-offline-migration] waiting for 7min before taking any migration decision   |
| [2024-19-04 17:42:39.165] [fast-offline-migration] waiting for omin before taking any migration decision   |
| [2024-10-04 17:43:39.362] [fast-offline-migration] waiting for 5min before taking any migration decision   |
| [2024-10-04 17:44:39.550] [fast-offline-migration] waiting for 4min before taking any migration decision   |
| [2024-10-04 17:45:39.736] [fast-offline-migration] waiting for 3min before taking any migration decision   |
| [2024-10-04 17:46:39.927] [fast-offline-migration] waiting for 2min before taking any migration decision   |
| [2024-10-04 17:47:40.122] [fast-offline-migration] waiting for 0min before taking any migration decision   |
| [2024-10-04 17:48:40.315] [offline-migration] forcing DHCP renew                                           |
| [2024-10-04 17:48:40.315] [offline-migration] forcing DHCPv6 INFORMATION REQUEST                           |
| [2024-10-04 17:48:45.331] [offline-migration] migration decision                                           |
| [2024-10-04 17:48:45.331] [offline-migration][v4] no WLC IP in DHCP option 43                              |
| [2024–10–04 17:48:45.331] [offline-migration][v4] missing DNS config (server and/or domain)                |
| [2024-10-04 17:48:45.331] [offline-migration][v6] no WLC IP in DHCP option 52                              |
| [2024-10-04 17:48:45.331] [offline-migration][v6] missing DNS config (server and/or domain)                |
| [2024-10-04 17:48:50.352] [offline-migration][v4][capwap-12] 0 WLC(s) detected (unsupported)               |
| [2024-10-04 17:48:55.374] [offline-migration][v6][capwap-12] 0 WLC(s) detected (unsupported)               |
| [2024-10-04 17:48:55.374] [offline-migration] no migration & not claimed => restart detection              |
| [2024-10-04 17:49:00.389] [init] start offline migration detection                                         |
| [2024-10-04 17:50:00.606] [fast-offline-migration-delay] forcing DHCPv6 INFORMATION REQUEST                |
| [2024-10-04 17:50:05.622] [fast-offline-migration][v4] no fast offline migration by DHCP                   |
| [2024-10-04 17:50:05.622] [fast-offline-migration][v6] no fast offline migration by DHCP                   |
| [2024-10-04 17:50:05.622] [fast-offline-migration][v4] missing DNS config (server and/or domain)           |
| [2024-10-04 17:50:05.623] [fast-offline-migration][v6] missing DNS config (server and/or domain)           |
| [ [2024–10–04 17:50:05.623] [fast-offline-migration] waiting for 7min before taking any migration decision |
| <meraki> offline-migration-info</meraki>                                                                   |

**Figure 8. Cisco Meraki CLI - Output of <offline-migration-info> command** The "offline-migration-info" command is only available whilst the AP is in Day 0 mode.

## Country Code and Regulatory Domain

The Wi-Fi 7 access points need a country code for them to operate in the country they are deployed, and to meet the local regulatory compliance.

For APs operating in Meraki mode, the regulatory enforcement is done based on the Geo-IP location and network-wide setting.

Previously, for APs operating in WLC Mode, the regulatory enforcement was through individual SKU per country or territory. With CW917x series APs having a single SKU or PID, they can be deployed anywhere in the world, as the regulatory enforcement is not done in the hardware. These APs can determine their Country Code in one of the following ways:

- 1. **GPS/GNSS** Obtain the geolocation through the integrated GPS/GNSS Antenna.
- The CW917x series AP have a built in GPS/GNSS. They can obtain the geolocation coordinates, as long as they can get a clear sky view typically placed near a window to obtain the satellite signal. WLC maps the geolocation coordinates to the country. Till the time, the AP obtains the country code, it will have -UN as the regulatory domain.
- 3. Note: The CW917x series APs has an external GPS/GNSS antenna port. If the AP is not very close to a window, then an external GPS/GNSS antenna can be plugged into the AP to obtain the geolocation coordinates. The external antenna has a cable length of 10m (32.80 ft), so the AP can be placed upto 10m from the window or wall of the external Antenna.
- 4. Part number of the GNSS External Antenna: CW-ANT-GPS1-M-00

```
C9800-L#show ap summary

Number of APs: 1

CC = Country Code

RD = Regulatory Domain

AP Name Slots AP Model Ethernet MAC Radio MAC CC RD IP Address

State Location

AP-B2E0 4 CW9178I c414.a26f.b2e0 c414.a26f.b2f0 -- -UN 20.20.20.52

Registered default location
```

C9800-L#

Once the WLC determines the country code, the AP will undergo a reload and join back with the country code.

```
*Oct 21 22:05:04.146: %APMGR TRACE MESSAGE-5-AP COUNTRY CODE: Chassis 1 R0/0:
wncd: AP Name Wi-Fi7-AP-B2E0 Mac: c414.a26f.b2f0 Model CW9178I Type
REVERSE GEOCODING : SUCCESS: Resolve Country Code: [US]
*Oct 21 22:05:31.027: %CAPWAPAC SMGR TRACE MESSAGE-5-AP JOIN DISJOIN: Chassis 1
R0/0: wncd: AP Event: AP Name: Wi-Fi7-AP-B2E0 Mac: c414.a26f.b2f0 Session-IP:
20.20.22[5272] 20.20.20.11[5246] Disjoined Max Retransmission to AP
C9800-L#show ap name Wi-Fi7-AP-B2E0 config general | inc Country
                                               : US
Country Code
Regulatory Domain Allowed by Country
                                             : 802.11bg:-A 802.11a:-AB 802.11
6GHz:-B
AP Country Code
                                               : US - United States
Country Code Resolution Method
                                              : GPS
```

C9800-L#show ap summary

```
Number of APs: 1

CC = Country Code

RD = Regulatory Domain

AP Name Slots AP Model Ethernet MAC Radio MAC CC RD IP Address State

Location

-------

AP-B2E0 4 CW9178I c414.a26f.b2e0 c414.a26f.b2f0 US -B 20.20.20.52

Registered default location
```

#### C9800-L#

Not all the APs need to obtain the GPS/GNSS signal. A few APs on a floor can obtain the GPS/GNSS singnal and serve as Anchor APs. Then, the remaining APs that are located deep within the building can get their country code through Proximity-based discovery. This is covered in the next step.

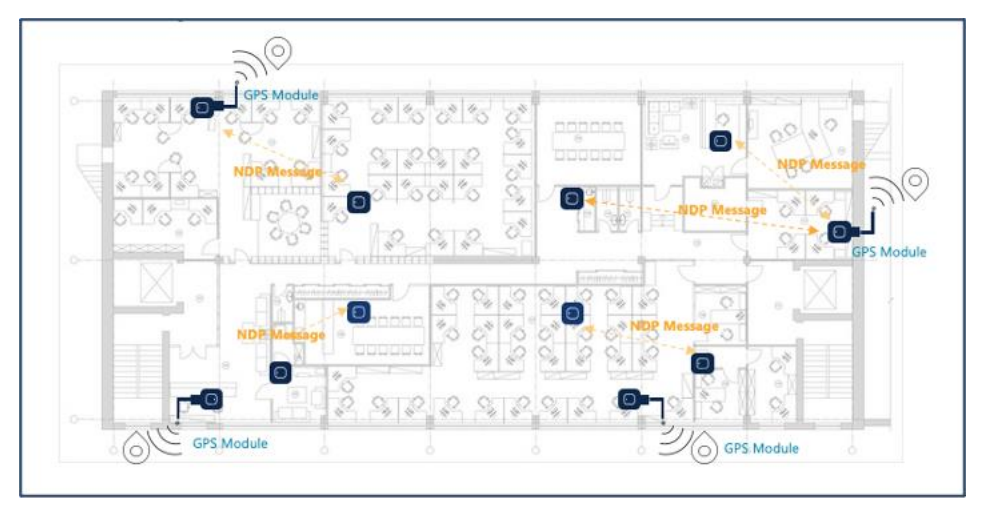

#### Figure 9. Gelocation through Integrated GPS/GNSS Antennas

**Note:** In some deployment scenarios, where there are no clear sky view, thick windows, close neighbor buildings, the AP could take a long time or never obtain a GPS/GNSS signal. In such scenarios, the other methods like Proximity, Migration or Regulatory Activation File could be used to obtain the country code and regulatory information for WLC Management mode. For Greenfield deployments, it's recommended to use GPS/GNSS. If there are issues in obtaining the GPS/GNSS signal, as mentioned above, it's recommended to use Migration through Meraki Dashboard.

**Proximity based discovery** – Learn from the nearby APs connected to the same WLC through RF NDP messages.

For brownfield deployments, where there is difficulty in obtaining the GPS/GNSS signal since there are pre-existing legacy APs on the floor, it's recommended to use proximity-based discovery.

The requirements for proximity-based discovery are to have:

1. Legacy APs in the RF neighborhood, joined to the same WLC and present in the same Site Tag as the Wi-Fi 7 APs, and

2. 2.4 GHz network enabled.

The Wi-Fi 7 APs listen to the RF NDP messages on the 2.4 GHz channels and learn the country code.

**Note**: Proximity based discovery will NOT work, if 2.4 GHz network is disabled. It's mandatory to turn it on.

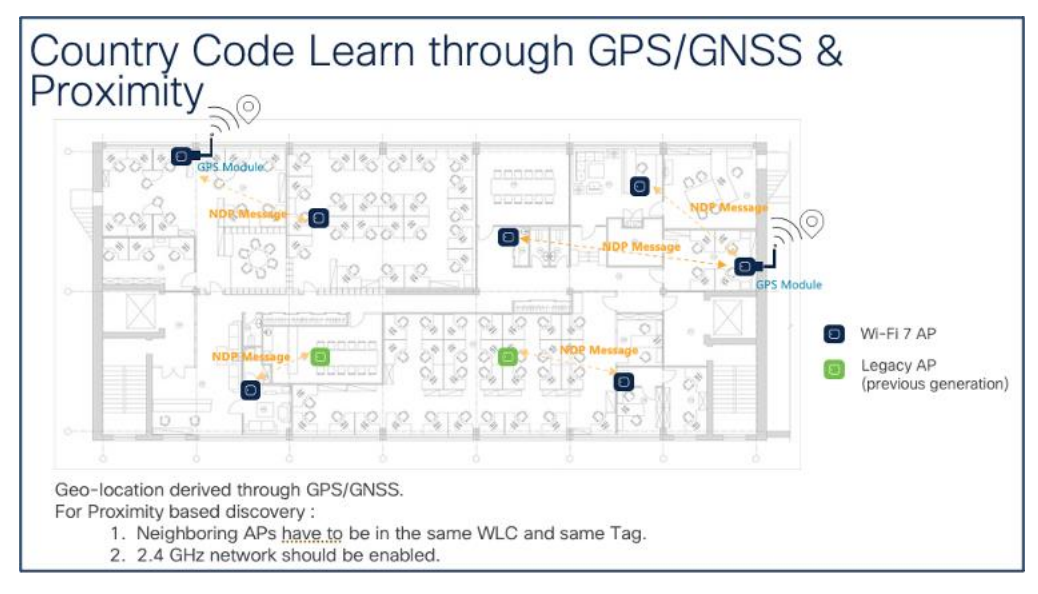

Figure 10. Obtaining Country Code through Proximity-based Discovery

In the above scenario, there are a few APs, where they are able to obtain the GPS/GNSS signal and get the country code. There are also legacy APs present in the floor. The Wi-Fi 7 APs in the RF vicinity can learn their country code from the Wi-Fi 7 APs with GPS Module or from the legacy APs.

```
AP state before obtaining the country code:
```

```
C9800-L#show ap summary
Number of APs: 2
CC = Country Code
RD = Regulatory Domain
AP Name Slots AP Model Ethernet MAC Radio MAC
                                                       IP Address
                                             CC
                                                  RD
State
          Location
_____
_____
       4 CW9178I c414.a26f.b2e0 c414.a26f.b2f0 -- -UN 20.20.20.52
AP-B2E0
Registered default location
              CW9176I 8c88.814f.e040 ecf4.0caf.6a60 US -B 20.20.20.51
AP-E040
        3
Registered default location
```

C9800-L#

In the example above, the AP named AP-E040 has it's country code and regulatory domain and the AP named AP-B2E0 is in the nearby proximity, which will learn it's country code from AP-E040. This process takes just few minutes.

The APs undergo a reload, when they learn their country code from the neighboring APs.

```
*Oct 21 21:49:57.664: %APMGR_TRACE_MESSAGE-5-AP_COUNTRY_CODE: Chassis 1 R0/0:
wncd: AP Name Wi-Fi7-AP-B2E0 Mac: c414.a26f.b2f0 Model CW9178I Type PROXIMITY :
SUCCESS: Resolve Country Code: [US ]
```

\*Oct 21 21:49:57.665: %APMGR\_TRACE\_MESSAGE-6-WLC\_APMGR\_INFO: Chassis 1 R0/0: wncd: Info : - c414.a26f.b2f0 Setting country code to Access Point, Access Point will reboot and join back to WLC

#### AP state after obtaining the country code:

```
C9800-L#show ap summary
Number of APs: 2
CC = Country Code
RD = Regulatory Domain
AP Name Slots AP Model Ethernet MAC Radio MAC CC RD IP Address
          Location
State
_____
_____
            CW9178I c414.a26f.b2e0 c414.a26f.b2f0 US -B 20.20.20.52
AP-B2E0 4
Registered default location
AP-E040 3
            CW9176I 8c88.814f.e040 ecf4.0caf.6a60 US -B 20.20.20.51
Registered default location
C9800-L#show ap name Wi-Fi7-AP-B2E0 config general | inc Country
Country Code
                                       : US
Regulatory Domain Allowed by Country
                                      : 802.11bg:-A 802.11a:-AB
802.11 6GHz:-B
                                       : US - United States
AP Country Code
Country Code Resolution Method
                                       : Proximity
C9800-L#
```

 Through Migration - APs migrated from Meraki Dashboard will retain the country code they were operating in.

For Greenfield customers, where 1) there are no legacy AP deployments, 2) deployment restrictions that makes it difficult to obtain GPS/GNSS signal and 3) easy workflow of migrating the APs to WLC mode for Day 0 and obtain country information, it's recommended to use the Migration method. Meraki dashboard determines where the APs are located, and sets the country code accordingly.

| - | Wireless                                  | fe80::bedb:9ff.fed1.ccb5 | 2.4 616       |
|---|-------------------------------------------|--------------------------|---------------|
|   |                                           | DES                      | 30%           |
| • | Omenization                               | 2620:118:53::53          | 00%           |
|   | o Jamzanan                                | 2820:119:35:35           | 2012          |
|   | 20100                                     |                          | 201           |
|   | Adaptive Policy                           | SERIAL NUMBER            | 1 2           |
|   |                                           | WNT2B110102 (Catalyst)   | 6 GHz         |
|   |                                           | Q5BB-EP36-N96B (Maraki)  | 100%          |
| a | Find in Menu                              | 7107 A                   | 30%           |
|   |                                           | 1465                     | 67%           |
|   |                                           | NOTES                    | 20%           |
|   |                                           |                          | m long        |
|   |                                           | FIRMWARE                 |               |
|   |                                           | Up to date               |               |
|   | Current version: Firmware version locked, | Line mesh pe             |               |
|   | please contact support                    | Live meaning             |               |
|   |                                           | Quen source licenses     | This access p |
|   | CONFIG                                    |                          |               |
|   | Up to date                                | 2420030-32003            |               |
|   |                                           | Historica                |               |
|   |                                           | POWER                    |               |
|   |                                           | 14.97 W                  |               |
|   | (running in low power mode). O            |                          |               |
|   |                                           | Poe Boz.Jat              |               |
|   |                                           | REGULATORY INPO          | No white      |
|   |                                           | Enforced Country: US     | data in the   |
|   |                                           |                          | 1             |

Figure 11.CW917x APs: Geolocation through Migration using Cisco Meraki DashboardThe workflow steps were explained in the earlier section of Day 0 Workflow  $\rightarrow$  Intent: Onboard to<br/>Catalyst Wireless LAN Controller  $\rightarrow$  Option 1.

APs migrated through Migration method, will have the Country Code Resolution Method set as Installed via Meraki Dashboard.

```
C9800-L#show ap name Wi-Fi7-AP-B2E0 config general | inc Country

Country Code : US

Regulatory Domain Allowed by Country : 802.11bg:-A 802.11a:-AB 802.11

6GHz:-B

AP Country Code : US - United States

Country Code Resolution Method : Installed via Meraki Dashboard

C9800-L#
```

6. **Regulatory Activation File** – Download a Regulatory Activation File (RAF) from Meraki Dashboard, that can be installed on WLC.

For Air gapped deployments, where there is no way to obtain GPS/GNSS signal, no legacy APs present in the network and where the APs cannot reach the cloud due to policy restrictions by the organization, the country code can be obtained in a manual way through Regulatory Activation File from the Meraki Dashboard.

The workflow for Regulatory Activation File is as follows

- 1. Claim order or Cloud ID in the Meraki Dashboard
- 2. Assign AP to a network. AP does "not" have to connect to dashboard.
- 3. Generate Regulatory Activation File (RAF)
- 4. Copy RAF to WLC and install it.

Note: The entire process can be automated via API and scripting.

The file contains information for all networks that the current user has write permission to.

The RAF can be generated from Network Wide  $\rightarrow$  Configure  $\rightarrow$  General  $\rightarrow$  Regulatory Info in the Meraki Dashboard. This will generate a "json" file.

| disco Meraki                             |                              |                                                                                                    |
|------------------------------------------|------------------------------|----------------------------------------------------------------------------------------------------|
| ♦ <sub>0</sub> <sup>0</sup> ● MSP Portal | General                      |                                                                                                    |
| Organization<br>nswiatec-meraki ~        | Network enrollment<br>string | ZL - Test for QA                                                                                                    |
| Network<br>ZL - Test for QA ~            |                              | This unique identifier can be used for endpoint enrollment and easy<br>access through the Meraki endpoint page or the Self Service Portal.<br>Preview of Self Service Portal URL<br>https://portal.meraki.com/your-enrollment-string-sm |
|                                          |                              | Prease note that changing this read may cause existing bookmarks to<br>break. All networks that are part of this combined network will have their<br>enrollment string appended by '-network_type'.                                     |
| 🐥 Organization                           | Network notes                |                                                                                                    |
| Adaptive Policy                          | Country/Region (8)           | United States * Switch to manual country setting                                                                                                    |
| Q Find in Menu                           | Regulatory domain            | FCC Download regulatory file                                                                                                    |
|                                          | Local time zone              | America - Los Angeles (U *                                                                                                    |

Figure 12. Generate Regulatory Activation File (RAF) using Cisco Meraki

RAF Generation via API:

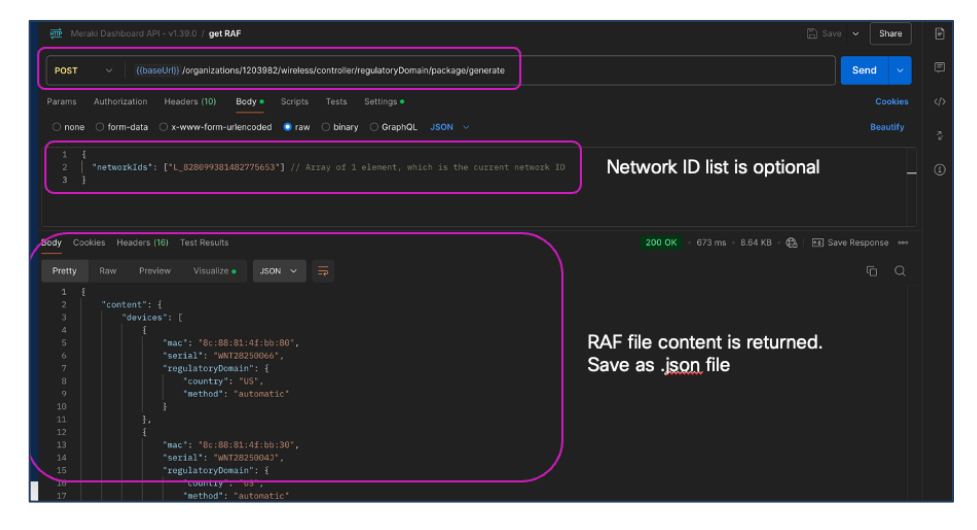

Example of RAF content:

| • content:             |                     |                                                                                                    |
|------------------------|---------------------|----------------------------------------------------------------------------------------------------|
| devices                | 0                   |                                                                                                    |
|                        | 1-7                 |                                                                                                    |
| V 11                   |                     |                                                                                                    |
| mac:                   | -C4:14:32:02:00:98  |                                                                                                    |
| Seria:                 | W1201300A1          |                                                                                                    |
| Fegutatorybonain:      |                     |                                                                                                    |
| country:               | -05-                |                                                                                                    |
| Method I               | automatic           |                                                                                                    |
| 2                      | 1-2                 | One entry per AP in org                                                                                                    |
| • 31                   |                     |                                                                                                    |
| naci                   | - ccisciseieciiciie |                                                                                                    |
| seriali                | -Wei26160834-       |                                                                                                    |
| + regulatoryDomain:    |                     |                                                                                                    |
| country:               | Tautemat I of       |                                                                                                    |
| method:                | -automatic-         |                                                                                                    |
|                        | 1-7                 |                                                                                                    |
| + 31                   |                     |                                                                                                    |
| mac:                   | -08:49:92:01:34:00  |                                                                                                    |
| serial:                | M4050400745         |                                                                                                    |
| · regulatorybonathi    |                     |                                                                                                    |
| country:               | -05-                |                                                                                                    |
| method :               | automatic.          |                                                                                                    |
| P 61                   | 1-2                 |                                                                                                    |
|                        | ()                  |                                                                                                    |
| V 61                   | ()                  |                                                                                                    |
|                        |                     |                                                                                                    |
| P IN.                  | 1-1                 |                                                                                                    |
|                        |                     |                                                                                                    |
| accession to the later | 10011101            |                                                                                                    |
| createdate             | 12024-10-22T00-46-4 | 77                                                                                                    |
| a countra:             | V074-10-2518014014  | Note date including who evented the DAE                                                                                                    |
| devices                | 11                  | Meta data, including who created the KAF                                                                                                    |
| T createdly:           |                     |                                                                                                    |
| id:                    | *1838235*           |                                                                                                    |
| maile                  |                     |                                                                                                    |
| * signature:           | "rn3z86h108821401eN | BUC32TvbdfLsY2+2wx92nkVVGoh8dlE2Fd5r2ka19aRKX+Mwc/DCBH2TwU5x47hB12EkB1+H1vxbwa#kDMBC++013X41Fv1sUbE103u722b1kBL1x55+4x025sLbbKc108MMERHx08NRUL4HxvDRx97v16xv8c76z46ah1+kBzP51111Y13H7F51v3su1rc6vTbscPA0+/U1058bcd2Sntht607zsrn0AR6vB |
| - Kertificates:        |                     |                                                                                                    |
| - 0:                   | )                   |                                                                                                    |
| purpose:               | "signature"         | Crypto signature                                                                                                    |
| v content:             | "LS01LS1CRUdJT100RV | 20502208PURSe1L58t00pUS0U06p0051VWeb58LC0e2DURTT2b15eVEVE3xd3R0b13PH36x5V88Tx3xa3Foa21x0Xxxq6FRCe288E3U00pM0x030EF2R728U04FdepxxxpFVeLCSU88PVVPQ3NtTFR0vh12V38xtEXCTWFT09kaF2qxd0Vx3BTVRVTF60qp3u2VYMKUM1502XWT3sA000x10x8bacU3Xv155b |
|                        |                     |                                                                                                    |

Upload the RAF "json" file in the WLC from Adminstration  $\rightarrow$  Regulatory Activation

| This is a workflow to provision a specific regulatory domain that are not factory programmed with one.                                                                                                    | n on APs                               | None of the joined APs                    | are impacted. Please try a      | a different Regulatory Activation file                                                                            | k.                                              |                 |   |
|----------------------------------------------------------------------------------------------------|----------------------------------------|-------------------------------------------|---------------------------------|----------------------------------------------------------------------------------------------------|-------------------------------------------------|-----------------|---|
| Step 1 - Obtain the 'Regulatory Activation File' from Mera                                                                                                    | aki                                    |                                           |                                 |                                                                                                    |                                                 |                 |   |
| Dashboard and upload it here.<br>Step 2 - Post upload, confirm applying the changes after reviewing                                                                                                    |                                        | O Regulatory Mismatch                     | 0                               | O invalid Domain                                                                                                  | 0                                               | 6 Not Impacting |   |
| Visit the AP Configuration Page to view the regulatory dom                                                                                                    | nain                                   |                                           |                                 |                                                                                                    |                                                 |                 |   |
| changes on the joined APs.                                                                                                    |                                        | [ 0. 10 M 0                               |                                 |                                                                                                    | Malidatia                                       | a Result        |   |
|                                                                                                    |                                        | U AP MAC                                  |                                 |                                                                                                    | Validadio                                       | in Result       |   |
|                                                                                                    |                                        | AP MAC                                    | Country Code                    | Serial Number                                                                                                    | Validation                                      | n Result        |   |
| ٢                                                                                                    |                                        | 6849.9201.a4e0                            | US                              | WNH264801RQ                                                                                                    | Not World                                       | Wide Mode       |   |
| Click here or drag and drop the regulatory activation file to tr                                                                                                    | transfer it to                         | 8c88.814f.e040                            | US                              | WNT282500HK                                                                                                    | Not World                                       | Wide Mode       |   |
| the WLC.                                                                                                    |                                        | c414.a2d2.b090                            | US                              | WNT281300XY                                                                                                    | Not World                                       | Wide Mode       |   |
|                                                                                                    | )                                      | c414.a2fb.3370                            | US                              | WNT2822006D                                                                                                    | Not World                                       | Wide Mode       |   |
| regulatory_domain_blob.json                                                                                                    | ō                                      | c414.a2fb.38c0                            | US                              | WNT2822008W                                                                                                    | Not World                                       | Wide Mode       |   |
|                                                                                                    |                                        | cc9c.3eec.1cf0                            | US                              | WNH26160034                                                                                                    | Not World                                       | Wide Mode       |   |
| The file has been validated and transferred successfully. Cl<br>'Apply' button to provision the changes.                                                                                                    | lick the                               |                                           |                                 |                                                                                                    |                                                 |                 |   |
| The file has been validated and transferred successfully. Cl<br>'Apply' button to provision the changes.  instration * > Regulatory Activation  This is a workflow to provision a specific regulatory domain or<br>that are not factory programmed with one. Step 1 - Othin the "Beaulatory Activation File" from Meraki                                                                                                    | n APs                                  | 0 Regulatory Mismatch                     | 0                               | nvalid Domain                                                                                                    | <b>0</b> N                                      | of Impacting    | 0 |
| The file has been validated and transferred successfully. Cl<br>"Apply" button to provision the changes.  inistration * > Regulatory Activation  This is a workflow to provision a specific regulatory domain or<br>that are not factory programmed with one. Step 1 - Othin the "Regulatory Activation File" from Meraki<br>Dashboard and upload it here.  End 2 - Or other for the second second secon | In APs                                 | O Regulatory Marratch                     | 0                               | nvalid Domain                                                                                                    | <b>0</b> N                                      | ot Impacting    | 0 |
| The file has been validated and transferred successfully. Cl<br>'Apply' button to provision the changes.  Instration * > Regulatory Activation  This is a workflow to provision a specific regulatory domain or<br>that are not factory programmed with one. Step 1 - Othin the 'Regulatory Activation File' from Meraki<br>Dashboard and upload it here.<br>Step 2 - Post upload, confirm applying the changes after re<br>the impact roport.                                                                                                    | In APs                                 | Regulatory Marratch     Q. AP MAC         | Q. Country Code                 | nvilid Domain                                                                                                    | O N     Validation Result                       | ot Impacting    | 0 |
| The file has been validated and transferred successfully. Cl<br>'Apply' button to provision the changes.  Inistration * > Regulatory Activation  This is a workflow to provision a specific regulatory domain or<br>that are not factory programmed with one. Step 1 - Othin the 'Regulatory Activation File' from Meraki<br>Dashboard and upload It here. Step 2 - Pest upload, confirm applying the changes after re<br>the impact report. Page to view the regulatory domain<br>Visit the AP Configuration Page to view the regulatory domain<br>changes on the joined APs.                                                                                                    | in APs<br>eviewing<br>n                | Regulatory Manatoh     Q AP MAC           | Country Code                    | nvelid Domain                                                                                                    | O N     Validation Result                       | ot Impacting    | ٥ |
| The file has been validated and transferred successfully. Cl<br>'Apply' button to provision the changes.  Inistration * > Regulatory Activation  This is a workflow to provision a specific regulatory domain or<br>that are not factory programmed with one. Step 1 - Obtain the 'Regulatory Activation File' from Meraki<br>Dashboard and upload there. Step 2 - Post upload, confirm applying the changes after re<br>the impact report. Viait the AP Configuration Plags to view the regulatory domain<br>changes on the joined APs.                                                                                                    | in APs                                 | Regulatory Marraton     AP MAC     AP MAC | Country Code     Country Code   | nvelid Domain                                                                                                    | Validation Result                               | ot Impacting    | 0 |
| The file has been validated and transferred successfully. Cl<br>'Apply' button to provision the changes.  Inistration * > Regulatory Activation  This is a workflow to provision a specific regulatory domain or<br>that are not factory programmed with one. Site 1 - Othin the 'Regulatory Activation File' from Meraki<br>Dashboard and upload there. Site 2 - Post upload, confirm applying the changes after re<br>the impact report. Valit the AP Configuration Plage to view the regulatory domain<br>changes on the joined APs.                                                                                                    | in APs                                 | O Regulatory Marraton  Q AP MAC  AP MAC   | Country Code     Country Code   | nvild Domain       Q. Serial Number       Serial Number                                                           | O N     Validation Result                       | ot Impacting    | 0 |
| The file has been validated and transferred successfully. Cl<br>'Apply' button to provision the changes.  Instruction * > Regulatory Activation  This is a workflow to provision a specific regulatory domain or<br>that are not factory programmed with one. Step 1 - Obtain the 'Regulatory Activation File' from Meraki<br>Danhoerd and upload It here. Step 2 - Post upload, confirm applying the changes after re<br>the impact report. Visit the AP Configuration Page to view the regulatory domain<br>changes on the joined APs.                                                                                                    | in APs                                 | O Regulatory Marraton  Q AP MAC  AP MAC   | Country Code     Country Code   | nvilid Domain       Q. Serial Number       Serial Number       Image: Serial Number       Image: No. data found!  | O N     Validation Result     Validation Result | ot Impacting    | 0 |
| The file has been validated and transferred successfully, Cl<br>'Apply' button to provision the changes.  Instruction * > Regulatory Activation  This is a workflow to provision a specific regulatory domain or<br>that are not factory programmed with one. Step 1 - Otatin the 'Regulatory Activation File' from Meraki<br>Dashboard and upload it here. Step 2 - Post-Unitation Clear Comparison of the term<br>the impact report. Viait the AD Configuration Page to view the regulatory domain<br>changes on the joined APs.  Click here or drag and drop the regulatory activation file to trans-<br>the WLC.                                                                                                    | in APs<br>eviewing<br>n<br>usfer it to | 0 Regulatory Mamatch                      | Q. Country Code<br>Country Code | nvalid Domain          Q. Sarial Number         Sarial Number         Image: Sarial Number         No data found! | 0 No<br>Validation Result                       | ot Impacting    | 0 |

Once uploaded, hit the Apply button. This will apply the country code to the applicable APs that have joined and any new APs that will join the WLC. The APs that have joined the controller and in world wide mode, will undergo a reload.

CLI command to show AP regulatory activation details:

```
C9800-L#show ap regulatory activation ?
```

```
all Show AP regulatory activation details for all APs
 mac Show AP country mapping details of particular AP
all
C9800-L#show ap regulatory activation all
Regulatory Activation file Meta-data
_____
Date Created
            : 2024-10-22T00:40:06Z
Created By : xxx@email.org
Device count
            : 11
Organization Id : 821110
AP MAC
               Serial Number Country code
_____
6849.9201.a4e0
               WNH264801RQ
                                 US
6849.927a.4490
               KWC271505U1
8c88.814f.e040
                WNT282500HK
                                 US
c414.a2d2.b090
                WNT281300XY
                                 US
c414.a2fb.04c0
                WNT2820002R
c414.a2fb.3370
                WNT2822006D
                                 US
c414.a2fb.38c0
                WNT2822008W
                                 US
cc9c.3ee7.82b0
                WNH260700TW
cc9c.3ee8.75c0
                WNH261600HD
cc9c.3eec.1cf0
                WNH26160034
                                 US
AP MAC
               Serial Number Country code
_____
e0cb.bc97.0f87
```

## CLI command to apply and clear the AP regulatory activation:

C9800-L#ap regulatory activation ? apply Apply regulatory domain configuration clear Clear AP mac to country mapping records file Regulatory domain configuration file

# **Factory Reset**

The AP can be factory reset to Out-of-Box, Day 0 Mode using 1) the reset button on the AP 2) through AP CLI.

## Factory Reset via reset button on AP

To factory reset, perform the following steps

1. Unplug AP

- 2. Hold reset PIN
- 3. Power on AP
- 4. Hold until LED changes according to the table below.

| Reset Option                                        | Reset pin hold time | LED Status                   |
|-----------------------------------------------------|---------------------|------------------------------|
| 1. Mode indication                                  | ~ 5 sec             | Blink green = Meraki Mode    |
|                                                     |                     | • Blink blue = Catalyst Mode |
| 2. Config reset                                     | > 10 sec            | Solid white                  |
| 3. Full reset (maintains management mode)           | > 20 seconds        | Orange                       |
| 4. FIPS reset (Catalyst mode only)                  | > 30 seconds        | Solid red                    |
| 5. Factory reset (back to global use AP onboarding) | > 60 seconds        | Solid pink                   |
| 6. Abort reset                                      | > 90 seconds        | NA                           |

#### Console now outputs the options, and counts.

```
Reset button is pressed. Mode = Catalyst
Keep the button pressed for > 10 seconds for config reset
Keep the button pressed for > 20 seconds for full reset
Keep the button pressed for > 30 seconds for FIPS reset
Keep the button pressed for > 60 seconds for deep (factory) reset
```

Waiting for the button to be released: 7 seconds

This is a unified behavior across Catalyst and Meraki Mode. No change for customers used to Catalyst APs, but different for Meraki.

#### Factory Reset through AP CLI

CLI to erase config, country and factory-reset

```
AP-B2E0#capwap ap erase

all Erase all AP config except country code

country Reset country code on AP.

factory-reset Factory reset the AP.

static-ip Erase static IP/DNS config

static-ipv6 Erase static IPv6/DNS config

AP-B2E0#
```

The factory-reset option fully wipes and brings the AP to Out-of-Box, Day 0 Mode.

The country erase option clears the country config alone and can be used if the AP's location changes to a different country or re-evaluate its country.

# Important Links

- 1. <u>CW9178I Hardware Installation Guide</u>
- 2. <u>CW9176I Hardware Installation Guide</u>
- 3. CW9176D1 Hardware Installation Guide
- 4. CW9178I AP Deployment Guide
- 5. CW9176 AP Deployment Guide